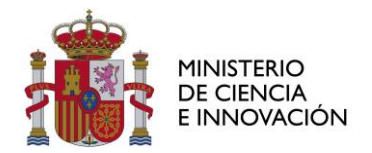

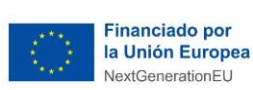

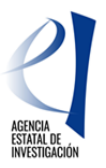

## MANUAL DE AYUDA A LA SOLICITUD ELECTRÓNICA DE PROYECTOS DE I+D+I «PROGRAMACIÓN CONJUNTA INTERNACIONAL» 2021

(Versión v1/ mayo 2021)

| CONTE        | ENIDO                                                                            |   |
|--------------|----------------------------------------------------------------------------------|---|
| INFOR        | MACIÓN PREVIA RELACIONADA CON LA CONVOCATORIA                                    | 2 |
| CÓMO         | PRESENTAR UNA SOLICITUD                                                          | 3 |
| 1.           | Antes de presentar la solicitud                                                  | 3 |
| 2.           | ¿Quién debe presentar la solicitud?                                              | 3 |
| 2.1.         | El/la investigador/a principal (IP)                                              | 3 |
| 2.2.         | El/la Representante Legal (RL)                                                   | 3 |
| ACCES        | SO A LA APLICACIÓN DE SOLICITUD                                                  | 3 |
| 3.           | Alta del/la IP en el Registro Unificado de Solicitantes                          | 3 |
| 4.           | Acceso para cumplimentar la solicitud electrónica                                | 4 |
| CUMPI        | LIMENTACIÓN DEL FORMULARIO DE SOLICITUD                                          | 8 |
| 5.           | Proyecto Transnacional                                                           | 8 |
| 6.           | Solicitante 1                                                                    | 0 |
| 6.1.         | Entidad solicitante 1                                                            | 0 |
| 6.2.         | Datos del investigador/a principal1                                              | 2 |
| 7.           | Proyecto1                                                                        | 6 |
| 7.1.         | Datos del Proyecto1                                                              | 6 |
| 7.2.         | Otros datos del Proyecto 1                                                       | 7 |
| 8.           | Personal del equipo de investigación1                                            | 8 |
| 8.1.         | Miembros del equipo de investigación1                                            | 8 |
| 9.           | Presupuesto 2                                                                    | 0 |
| 9.1.         | Gastos de personal 2                                                             | 0 |
| 9.2.         | Gastos de ejecución 2                                                            | 1 |
| 9.3.         | Resumen del Presupuesto 2                                                        | 2 |
| 10.          | Memoria C-T 2                                                                    | 3 |
| 10.1.        | Propuesta Científica 2                                                           | 3 |
| 10.2.        | Impacto esperado de los Resultados 2                                             | 5 |
| 10.3.        | Consideraciones éticas y/o de bioseguridad (si procede) 2                        | 6 |
| 11.          | Finalización de la solicitud 2                                                   | 6 |
| 11.1.        | Generar borrador 2                                                               | 7 |
| 11.2.        | Generar definitivo 2                                                             | 7 |
| <b>FIRMA</b> | Y REGISTRO DE LA SOLICITUD POR EL/LA RL2                                         | 9 |
| 12.          | Alta del/de la RL de la entidad en el Registro Unificado de Solicitantes (RUS) 2 | 9 |
| 13.          | Módulo de Firma y Registro 3                                                     | 1 |
| SIGLA        | S y ACRÓNIMOS3                                                                   | 2 |
|              |                                                                                  |   |

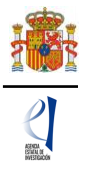

# INFORMACIÓN PREVIA RELACIONADA CON LA CONVOCATORIA

El objeto de este documento es elaborar una guía de ayuda para cumplimentar el formulario de solicitud a la convocatoria de *Proyectos de I+D+i «Programación Conjunta Internacional»* 2021.

Para más información, desde la página web de la Agencia Estatal de Investigación (en adelante la Agencia), podrá acceder al enlace específico para ésta convocatoria de *Proyectos de I+D+i «Programación Conjunta Internacional» 2021* y consultar la siguiente información y enlaces relacionados:

#### Información y Documentos:

- Normativa básica de aplicación a la convocatoria.
- Extracto y Texto completo de la convocatoria.
- Manual de Preguntas Frecuentes FAQs de la convocatoria.
- Manual de ayuda a la Presentación de Solicitudes a través de la aplicación telemática de solicitud.

#### Acceso a aplicaciones y registros:

- Enlace a la <u>Sede Electrónica</u> del Ministerio
- Enlace a la Aplicación de Solicitud.
- Enlace a la aplicación de Firma y Registro electrónicos.
- Enlace al <u>Registro Unificado de Solicitantes RUS</u>.
- Enlace al Registro y Administración de Entidades SISEN.

#### Contactos para consultas e incidencias:

- Con carácter general: Información y Atención al ciudadano
- Consultas relativas a la convocatoria y presentación de solicitudes apcin.solicitud@aei.gob.es
- Consultas e incidencias de tipo informático, relacionadas con la aplicación de solicitud, aplicación de firma, Registros RUS y SISEN: <u>cauidi@aei.gob.es</u>
- Consultas relacionadas con Sistema/Administración de Entidades SISEN: registroentidades@aei.gob.es

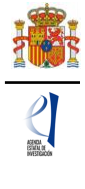

# CÓMO PRESENTAR UNA SOLICITUD

## 1. Antes de presentar la solicitud

Antes de acceder a la aplicación de solicitud para cumplimentar el formulario de su solicitud, le recomendamos que lea atentamente el texto completo de la convocatoria *Proyectos de I+D+I «Programación Conjunta Internacional» 1*, al que podrá acceder desde el enlace web a esta convocatoria, o a través del enlace a la Base de Datos Nacional de Subvenciones, introduciendo el Identificador del extracto de la convocatoria: ID BDNS 562392.

También, le recomendamos que tenga en cuenta toda la información y documentos indicados en el apartado anterior, a la hora de cumplimentar su solicitud. El documento de "Preguntas frecuentes FAQs" de la convocatoria contiene un apartado completo relacionado con *"PRESENTACIÓN DE SOLICITUDES - APLICACIÓN DE SOLICITUD*" que puede resultar de ayuda.

## 2. ¿Quién debe presentar la solicitud?

## 2.1. El/la investigador/a principal (IP)

El/la investigador/a principal que vaya a realizar el proyecto será quien cumplimente el formulario a través de la aplicación de solicitud. Una vez que lo haya completado y validado, deberá imprimir el documento que será firmado por el/la IP y por todos los miembros del equipo de investigación y lo pondrá a disposición del/la Representante Legal de la entidad solicitante, que será quien firme y registre la solicitud.

#### 2.2. El/la Representante Legal (RL)

La persona que ostente la representación legal de la entidad solicitante (RL) podrá acceder al formulario de solicitud que ha completado y validado el/la IP. Si toda la documentación es correcta, el/la RL de la entidad la firmará y la registrará a través de la aplicación de firma. Para ello, es imprescindible que el/la RL disponga de un certificado digital válido.

## ACCESO A LA APLICACIÓN DE SOLICITUD

## 3. Alta del/la IP en el Registro Unificado de Solicitantes

El/la IP del proyecto será el/la interlocutor/a con la Agencia para la solicitud presentada.

Una vez constatado que se cumplen los requisitos, se deberá asegurar de que está dado/a de alta en el Registro Unificado de Solicitantes (RUS) con el rol de Investigador/a Principal.

- Si no está registrado como IP en el Registro Unificado de Solicitantes, deberá darse de alta en: https://sede.micinn.gob.es/rus/. Para darse de alta en el RUS como IP, deberá seleccionar en la primera página la opción Registro Investigador, que encontrará en la parte izquierda de la misma.
- Si ya está dado/a de alta como IP en el RUS, deberá comprobar, haciendo uso de su clave de acceso, que el rol asignado es el correcto para cumplimentar la solicitud.

Si usted fuera al mismo tiempo Representante Legal e Investigador/a Principal de la solicitud a realizar, debe declararlo en el RUS antes de empezar a rellenar la solicitud pues de lo contrario, prevalecería su carácter de Representante Legal y no podría cumplimentar la solicitud electrónica como IP del proyecto.

Si ya está registrado/a como Representante Legal, puede acceder al RUS, con sus claves o mediante certificado electrónico si dispone de él, para declarar que también va a ser IP del proyecto.

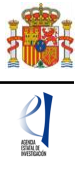

| legistro Unificado de Solicitantes                                                                                                    | Español   Catalán   Euskera   Gale                                                                                                    |
|----------------------------------------------------------------------------------------------------|----------------------------------------------------------------------------------------------------|
|                                                                                                    | Manual                                                                                                    |
| Bienvenidos al Registro Unificado de Solicitantes del Ministerio de Ciencia,<br>Innovación  I objetivo de este registro es centralizar toda la información sobre personas físicas de forma que se garantice la<br>ntegridad de la información con dos objetivos principales: roporcionar una fuente fiable de información para otros sistemas existentes y futuros del Ministerio que lo requieran.  A continuación puede seleccionar una de las siguientes opciones: tegistro de Usuario tegistro Investigador tegistro Representante de Corporación Local tegistro Representante | El acceso a la aplicación puede realizarse con<br>usuario y contraseña de RUS (Registro Unificado de<br>Solicitantes).<br>Usuario:<br>Clave:<br>Clave:<br>Recordar clave<br>Recordatorio de Activación<br>Enviar Limpiar |
| Registro Delegado                                                                                                    | El acceso a la aplicación requiere de un Certificad<br>Electrónico reconocido por grirma (FNAT, DNI-e y<br>otros).<br>Haga clic aqui para acceder a la aplicación<br>mediante su certificado digital                     |

En caso de tener algún problema informático relacionado con el acceso al RUS, póngase en contacto con el Centro de Atención a Usuarios de la Agencia cauidi@aei.gob.es.

#### 4. Acceso para cumplimentar la solicitud electrónica

Podrá acceder a la aplicación de solicitud electrónica desde el enlace que aparece en la propia web de la convocatoria, o a través de la sede del Ministerio de Ciencia e Innovación (en adelante ministerio) https://sede.micinn.gob.es/apci.

En caso de tener algún problema informático relacionado con la aplicación de solicitud, póngase en contacto con el Centro de Atención a Usuarios de la Agencia cauidi@aei.gob.es

La página de acceso a la solicitud muestra la siguiente pantalla:

| GOBIERNO<br>DE ESPAÑA                                                                                                    | MINISTERIO<br>DE CIENCIA<br>E INNOVACIÓN                                                                                                    | CENDA ATRUE<br>CO30 BEALLY<br>Financiado por<br>to unide Exopensi                                                                                 | Fecha y hora oficial:                                                                                                    |
|----------------------------------------------------------------------------------------------------|----------------------------------------------------------------------------------------------------|----------------------------------------------------------------------------------------------------|----------------------------------------------------------------------------------------------------|
| SRAMACIÓN CONJUNTA I                                                                                                    | NTERNACIONAL 2021                                                                                                    | THEM LOUD FOR BILLION                                                                                                    | Español   Catalán   Euskera   Gal                                                                                                    |
|                                                                                                    |                                                                                                    |                                                                                                    | Pips Registro Unificado Solicitantes                                                                                                    |
| nvenidos a PROGI                                                                                                    | RAMACIÓN CONJU                                                                                                    | INTA INTERNACIONAL 202                                                                                                    | 21<br>Acceso a la solicitud                                                                                                    |
| Recuerde que una vez generao<br>representante legal para que el                                                                        | da su solicitud definitiva, debe<br>l envío quede completado.                                                                                | rá ser firmada y registrada electrónicament                                                                                                    | e por su Si entra por primera vez, deberá usar la opció<br>Registro usuario.                                                                           |
| El plazo establecido para la p<br>Principal y para la firma/registi                                                                    | presentación de solicitudes es<br>ro electrónico del envío del repi                                                                          | único para la cumplimentación del Invest<br>resentante legal.                                                                                     | igador/a                                                                                                    |
|                                                                                                    |                                                                                                    | rmar la solicitud electrónicamente. Podrá ha                                                                                                    | acerlo de                                                                                                    |
| No es obligatorio que el Invest<br>forma manuscrita y entregar la                                                                      | igador/a Principal tenga que fii<br>solicitud a la persona que oster                                                                         | ite la representación legal de la entidad solic                                                                                                   | citante. Los campos Usuario y Clave son sensibles<br>mayúsculas y minúsculas.                                                                          |
| No es obligatorio que el Invest<br>forma manuscrita y entregar la<br>Su representante legal (RL) de<br>Ministerio de Ciencia e Innovac | Igador/a Principal tenga que fii<br>solicitud a la persona que oster<br>eberá acceder a la aplicación d<br>ión, para poder firmar y registra | te la representación legal de la entidad solic<br>de "firmar solicitud", disponible en nuestra :<br>r su solicitud cuando haya generado definitiv | Itante. Los campos Usuario y Clave son sensibles<br>mayúsculas y minúsculas.<br>sede del<br>ro. Registro usuario                                       |
| No es obligatorio que el Invest<br>forma manuscrita y entregar la<br>Su representante legal (RL) de<br>Ministerio de Ciencia e Innovac | igador/a Principal tenga que fii<br>solicitud a la persona que oster<br>:berá acceder a la aplicación c<br>ión, para poder firmar y registra | te la representación legal de la entidad solic<br>de "firmar solicitud", disponible en nuestra :<br>r su solicitud cuando haya generado definitiv | sede del Registro usuario y Clave son sensibles mayúsculas y minúsculas.<br>Recordar clave Cambiar clave                                               |
| No es obligatorio que el Invest<br>forma manuscrita y entregar la<br>Su representante legal (RL) de<br>Ministerio de Ciencia e Innovac | igador/a Principal tenga que fii<br>solicitud a la persona que oster<br>:berá acceder a la aplicación c<br>ión, para poder firmar y registra | te la representación legal de la entidad solic<br>de "firmar solicitud", disponible en nuestra s<br>r su solicitud cuando haya generado definitiv | Itante. Los campos Usuario y Clave son sensibles<br>mayúsculas y minúsculas.<br>Registro usuario<br>Recordar clave<br>Cambiar clave<br>Aceptar Limpiar |

Los códigos de usuario y clave de acceso para entrar a la solicitud serán los mismos que se han registrado en RUS, por lo que el/la Investigador/a principal, si ya está dado/a de alta, podrá generar una solicitud y proceder a su cumplimentación.

Al pulsar "Aceptar", la página a la que se accede es la siguiente:

| GOBIERNO<br>DE ESPAÑA                              | MINISTERIO<br>DE CIENCIA<br>E INNOVACIÓN | ACENDA<br>2030 KENERAL Fractade per<br>Luder Europa | Fecha y hora oficial: ' | © |  |  |  |  |  |
|----------------------------------------------------|------------------------------------------|-----------------------------------------------------|-------------------------|---|--|--|--|--|--|
| PROGRAMACIÓN CONJUNTA I                            | PROGRAMACIÓN CONJUNTA INTERNACIONAL 2021 |                                                     |                         |   |  |  |  |  |  |
| <ul> <li>Acceso permitido para este usu</li> </ul> | ario/clave                               |                                                     |                         |   |  |  |  |  |  |
| Gestión solicitudes                                |                                          |                                                     |                         |   |  |  |  |  |  |
|                                                    |                                          | Selección Identificador del proyecto E              | stado                   |   |  |  |  |  |  |
| • La bo                                            | àsqueda no produjo resultados            |                                                     |                         |   |  |  |  |  |  |
|                                                    |                                          | Añadir Seleccionar Elimi                            | nar                     |   |  |  |  |  |  |

Si pulsa el botón "**Añadir**", automáticamente accederá a la siguiente pantalla, en la que se muestran listados los proyectos transnacionales financiables en esta convocatoria, con indicación del programa internacional al que se asocia, la entidad beneficiaria de la ayuda y la identificación del/de la IP que figura en el proyecto transnacional:

|           | GOBIERNO<br>DE ESPAÑA | MINISTERI<br>DE CIENC<br>E INNOVA |           | ACENDA<br>2030 Estata c<br>Invisitación la Harden etra<br>Neticionation      | nor<br>Appra                                                                                                    |                   |               |
|-----------|-----------------------|-----------------------------------|-----------|------------------------------------------------------------------------------|----------------------------------------------------------------------------------------------------|-------------------|---------------|
| AMACIÓ    | N CONJUN              | TA INTERNACIO                     | NAL 2021  |                                                                              |                                                                                                    | últime energy Fr  | S             |
|           |                       |                                   |           |                                                                              |                                                                                                    | ottimo acceso. Es | su primer acc |
| ectos Tra | nsnaciona             | les                               |           |                                                                              |                                                                                                    |                   |               |
| 2003 110  |                       |                                   |           |                                                                              |                                                                                                    |                   |               |
|           | Entidad               | heneficiaria                      |           |                                                                              | Buscar                                                                                                    |                   |               |
|           | Provecto              | os Transnacional                  | es.       |                                                                              | buscal                                                                                                    |                   |               |
|           | Selección             | Programa                          | Acrónimo  | Entidad beneficiaria                                                         | Título del provecto transnacional                                                                                                    | Nombre del IP     |               |
|           | ۲                     | AquaticPollutants                 | AIHABs    | UNIVERSIDAD AUTONOMA DE<br>MADRID                                            | Al-powered Forecast for Harmful Algal Blooms                                                                                                    |                   |               |
|           | 0                     | AquaticPollutants                 | AIHABs    | UNIVERSIDADE DE SANTIAGO DE<br>COMPOSTELA                                    | Al-powered Forecast for Harmful Algal Blooms                                                                                                    |                   |               |
|           | 0                     | AquaticPollutants                 | AMROCE    | UNIVERSITAT POLITECNICA DE<br>CATALUNYA                                      | Nanoenabled strategies to reduce the presence of<br>contaminants of emerging concern in aquatic<br>environment                                         |                   |               |
|           | 0                     | AquaticPollutants                 | ARENA     | FUNDACIÓ INSTITUT CATALA DE<br>RECERCA DE L AIGUA                            | Antibiotic REsistaNce and Pathogenic Signature in<br>Marine and Freshwater Aquaculture Systems                                                         |                   |               |
|           | 0                     | AquaticPollutants                 | FOREWARN  | AGENCIA ESTATAL CONSEJO<br>SUPERIOR DE INVESTIGACIONES<br>CIENTIFICAS (CSIC) | Development a smart forewarning system to assess<br>the occurrence, fate and behaviour of contaminants<br>of emerging concern and pathogens, in waters |                   |               |
|           | 0                     | AquaticPollutants                 | MAPMAR    | UNIVERSIDAD DE CANTABRIA                                                     | Marine Plasmids Driving the Spread of Antibiotic<br>Resistances                                                                                        | -                 |               |
|           | 0                     | AquaticPollutants                 | NATURE    | AGENCIA ESTATAL CONSEJO<br>SUPERIOR DE INVESTIGACIONES<br>CIENTIFICAS (CSIC) | Nature-based solutions to reduce<br>antibiotics, pathogens and antimicrobial resistance<br>in aquatic ecosystems                                       |                   |               |
|           | 0                     | AquaticPollutants                 | PAIRWISE  | AGENCIA ESTATAL CONSEJO<br>SUPERIOR DE INVESTIGACIONES<br>CIENTIFICAS (CSIC) | DisPersal of Antibiotic Resistance and antibiotics in<br>Water ecosystems and influence on liveStock and<br>aquatic wildlife                           |                   |               |
|           | 0                     | AquaticPollutants                 | PARRTAE   | UNIVERSIDAD DE LAS PALMAS<br>DE GRAN CANARIA                                 | Probing antibiotic residues and resistance transfer<br>in aquatic environments                                                                         |                   |               |
|           | -                     | AquaticPollutants                 | PHARMASEA | INSTITUTO ESPAÑOL DE                                                         | Presence, behavior and risk assessment of                                                                                                    |                   |               |

Deberá seleccionar el proyecto transnacional asociado a su solicitud y pulsar el botón "Crear solicitud".

También puede utilizar la funcionalidad "**Buscar**" introduciendo el nombre de la entidad beneficiaria de la ayuda, y proceder según lo indicado en el apartado anterior:

En este caso, se mostrará/n el/los proyecto/s asociado/s a la entidad beneficiaria buscada:

|           | gobierno<br>De Españ/ | D MINISTERI<br>DE CIENC<br>E INNOVA | O<br>IA<br>CIÓN | ACENDA<br>2030 ANNESEDON                                                     | and a second second sec |               | 0 |
|-----------|-----------------------|-------------------------------------|-----------------|------------------------------------------------------------------------------|----------------------------------------------------------------------------------------------------|---------------|---|
| RAMACIO   | N CONJUN              | TA INTERNACIO                       | NAL 2021        |                                                                              |                                                                                                    |               | s |
|           |                       |                                     |                 |                                                                              |                                                                                                    |               |   |
| ectos Tra | insnacion             | ales                                |                 |                                                                              |                                                                                                    |               |   |
|           |                       |                                     |                 |                                                                              |                                                                                                    |               |   |
|           | Entidad               | l beneficiaria                      | AC              | GENCIA                                                                       | Buscar                                                                                                    |               |   |
|           | Provect               | os Transnacional                    |                 |                                                                              |                                                                                                    |               |   |
|           | Salaagión             | Programa                            | Acrónimo        | Entidad beneficiaria                                                         | Titulo del provesto transpacional                                                                                                    | Nombre del IR |   |
|           | Seleccion             | internacional                       | Acronimo        | AGENCIA ESTATAL CONSEJO                                                      | Development a smart forewarning system to assess                                                                                                    | Nombre dei IF |   |
|           | ۲                     | AquaticPollutants                   | FOREWARN        | SUPERIOR DE INVESTIGACIONES<br>CIENTIFICAS (CSIC)                            | the occurrence, fate and behaviour of contaminants<br>of emerging concern and pathogens, in waters                                                                                                    |               |   |
|           | 0                     | AquaticPollutants                   | NATURE          | AGENCIA ESTATAL CONSEJO<br>SUPERIOR DE INVESTIGACIONES<br>CIENTIFICAS (CSIC) | Nature-based solutions to reduce<br>antibiotics,pathogens and antimicrobial resistance in<br>aquatic ecosystems                                                                                                    |               |   |
|           | 0                     | AquaticPollutants                   | PAIRWISE        | AGENCIA ESTATAL CONSEJO<br>SUPERIOR DE INVESTIGACIONES<br>CIENTIFICAS (CSIC) | DisPersal of Antibiotic Resistance and antibiotics in<br>Water ecosystems and Influence on liveStock and<br>aquatic wildlife                                                                                                    |               |   |
|           | 0                     | PRIMA 2020                          | DATI            | AGENCIA ESTATAL CONSEJO<br>SUPERIOR DE INVESTIGACIONES<br>CIENTIFICAS (CSIC) | Digital Agriculture Technologies for Irrigation<br>efficiency                                                                                                    |               |   |
|           | 0                     | PRIMA 2020                          | DROMAMED        | AGENCIA ESTATAL CONSEJO<br>SUPERIOR DE INVESTIGACIONES<br>CIENTIFICAS (CSIC) | Capitalization of Mediterranean maize germplasm<br>for improving stress tolerance                                                                                                    |               |   |
|           | 0                     | PRIMA 2020                          | IRRIWELL        | AGENCIA ESTATAL CONSEJO<br>SUPERIOR DE INVESTIGACIONES<br>CIENTIFICAS (CSIC) | A novel plant-based approach to estimate irrigation<br>water needs of orchards for an optimal water<br>management                                                                                                    |               |   |
|           | 0                     | PRIMA 2020                          | ReCROP          | AGENCIA ESTATAL CONSEJO<br>SUPERIOR DE INVESTIGACIONES<br>CIENTIFICAS (CSIC) | Bioinocula and CROPping systems: an integrated<br>biotechnological approach for improving crop<br>yield, biodiversity and REsilience of Mediterranean<br>agro-ecosystems                                                                                                    |               |   |
|           |                       |                                     |                 | AGENCIA ESTATAL CONSEJO                                                      | Use of Tomato lines tolerant to Proximity shade to                                                                                                    |               |   |

Una vez que se ha creado la solicitud, accederá a la siguiente pantalla:

| GOBIERNO<br>DE ESPAÑA<br>E INN                                                                 | TERIO<br>ENCIA<br>IOVACIÓN |                                                                  | Fecha y hora oficial:                | ٢     |
|------------------------------------------------------------------------------------------------|----------------------------|------------------------------------------------------------------|--------------------------------------|-------|
| PROGRAMACIÓN CONJUNTA INTERNA                                                                  | CIONAL 202                 | Necleneratoriti                                                  |                                      | Salir |
|                                                                                                |                            |                                                                  |                                      |       |
|                                                                                                |                            |                                                                  |                                      |       |
| Gestión solicitudes                                                                            |                            |                                                                  |                                      |       |
|                                                                                                |                            | Selección identificador del proyecto Estad                       | •                                    |       |
|                                                                                                |                            | 3827121918-121918-46-621 Abiert                                  | 0                                    |       |
|                                                                                                |                            | Añadir Seleccionar Eliminar                                      |                                      |       |
|                                                                                                |                            |                                                                  |                                      |       |
| Enlaces de interés                                                                             |                            |                                                                  |                                      |       |
| <ul> <li>Boletín Oficial del Estado</li> </ul>                                                 |                            | <ul> <li>Validación de firmas y certificados en línea</li> </ul> | <ul> <li>DNI electrónico</li> </ul>  |       |
| <ul> <li>Agencia Española de Protección de</li> </ul>                                          | Datos                      | CERES                                                            | Registro electrónico común de la AGE |       |
| © 2009-2021 Ministerio de Ciencia e Innovaci<br>Subdirección General de Tecnologías de la Infi | ón<br>ormación y las Co    | Propiedad Intelectual Protect<br>municaciones                    | cion de Datos Mapa Web Accesibilidad |       |

La solicitud en estado "Abierto" indicará que puede empezar a cumplimentarla.

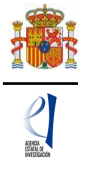

El "Identificador del proyecto" será el primer código que asignará la aplicación para el seguimiento informático de esta solicitud. Conviene tener apuntado este identificador y a mano para cualquier incidencia de la que quiera informar a los buzones genéricos correspondientes.

Si usted sale de la solicitud sin concluirla y accede de nuevo a la misma pasado un tiempo, o cada vez que acceda, el identificador del proyecto permanecerá invariable.

Cuando finalice su solicitud, con la firma y registro por parte del/de la RL, se le asignará un código alfanumérico distinto, que es la "**Referencia**" que identificará su solicitud.

Cada IP sólo podrá tener en estado "Abierto" una única solicitud, por lo que no es posible que abra más de una solicitud en esta herramienta informática.

En caso de haberse producido algún error en la selección del proyecto transnacional, deberá pulsar el botón "Eliminar", para eliminar la solicitud creada, y pulsar el botón "Añadir" para crear una nueva.

La aplicación sólo permite eliminar solicitudes en estado "Abierto". Una vez que su solicitud se encuentre en estado "Definitivo", no se podrá "Eliminar", ni tampoco podrá "Añadir" una nueva solicitud.

# CUMPLIMENTACIÓN DEL FORMULARIO DE SOLICITUD

#### 5. <u>Proyecto Transnacional</u>

Desde la pantalla anterior, "Gestión solicitudes", si pulsa el botón "Seleccionar", accederá a una pantalla de inicio que incluye los datos del "Proyecto Transnacional", según la selección que haya realizado, y en la que se muestran autocompletados los campos con los datos de dicho proyecto transnacional:

| GOBIERNO<br>DE ESPAÑA                   | MINISTERIO<br>DE CIENCIA<br>E INNOVACIÓN                                                                                                    |                                                         |
|-----------------------------------------|----------------------------------------------------------------------------------------------------|---------------------------------------------------------|
| PROGRAMACIÓN CONJUNTA                   | INTERNACIONAL 2021                                                                                                    | Ver Definitivo   Firmar Solicitud   Volver   Salir      |
| Proyecto Transnacional                  |                                                                                                    |                                                         |
| Solicitante                             |                                                                                                    | Recuerde utilizar el botón Guardar.                     |
| Proyecto                                |                                                                                                    | No utilizar los botones Adelante y Atrás del navegador. |
| Personal del equipo de<br>investigación | Proyecto Transnacional                                                                                                    |                                                         |
| Presupuesto                             | Programa internacional                                                                                                    |                                                         |
| Memoria C-T                             | EuroHPC-01-2019                                                                                                    |                                                         |
|                                         | crónimo ADMIRE ifulo del proyecto transnacional Adaptive multi-tier intelligent data manager for Exascale IF de la entidad beneficiaria S0800099D intidad beneficiaria BARCELONA SUPERCOMPUTING CENTER CENTRO N Iombre del IP Indiximo financiable en Costes Directos 243.500 Aáximo financiable en Costes Indirectos 36.525 Aáximo financiable 280.025 |                                                         |

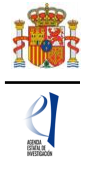

En el caso de que los datos mostrados en el formulario no se correspondan con los del proyecto transnacional en el que va a participar, por haberse producido un error en la selección inicial, deberá pulsar el botón "**Volver**":

| GOBIER<br>DE ESP/                       | ERNO<br>PAÑA         MINISTERIO<br>DE CIENCIA<br>E INNOVACIÓN         Image: Company of the state of the state of th | al: 🗤 🔹 🅑                       |
|-----------------------------------------|----------------------------------------------------------------------------------------------------|---------------------------------|
| PROGRAMACIÓN CONJ                       | JUNTA INTERNACIONAL 2021 Detección de errores Borrador<br>Úl                                                                                                    | Generar definitivo Volver Salir |
| Proyecto Transnacional                  |                                                                                                    |                                 |
| Solicitante                             | Recuerde uti                                                                                                    | izar el botón Guardar.          |
| Proyecto                                | No utilizar los botones Adelante                                                                                                    | y Atrás del navegador.          |
| Personal del equipo de<br>Investigación | Proyecto Transnacional                                                                                                    | aiados con - son obligatorios,  |
| Presupuesto                             | Programa internacional                                                                                                    |                                 |
| Memoria C-T                             | ECSEL-JTI 2020                                                                                                    |                                 |
|                                         | Acrónimo<br>AIDOaRt                                                                                                    |                                 |
|                                         | Titulo del proyecto transnacional                                                                                                    |                                 |
|                                         | AI-augmented automation for efficient DevOps,a model-based framework for continuous development A                                                                                                    |                                 |
|                                         | CIF de la entidad beneficiaria<br>Q3918001C                                                                                                    |                                 |
|                                         | Entidad beneficiaria<br>UNIVERSIDAD DE CANTABRIA                                                                                                    |                                 |

y acceder nuevamente a la pantalla de "Gestión solicitudes", "Eliminar" la selección actual, y "Añadir" una nueva:

Una vez que haya confirmado que la selección es la correcta, accederá a las restantes pantallas que componen el formulario de solicitud para su cumplimentación:

#### Menús de la pantalla:

 En el menú izquierdo, están configurados los distintos apartados que son parte fundamental de la solicitud. Cuando se selecciona cada uno de los apartados y subapartados, se desplegarán diferentes formularios que deberán ser cumplimentados.

| GOBIER<br>DE ESP/                                                                        | INO MINISTERIO<br>DE CIENCIA<br>E INNOVACIÓN | AGENDA<br>2030 | Financiado por<br>la Unión Europea<br>NecConentionEU                                      | Fecha y hora oficial: 👘 🌚                                                                                                    |
|------------------------------------------------------------------------------------------|----------------------------------------------|----------------|-------------------------------------------------------------------------------------------|----------------------------------------------------------------------------------------------------|
| PROGRAMACIÓN CONJ                                                                        | UNTA INTERNACIONAL 202                       | 1              | Detección de errores   Borrador   Generar definitivo   Volver   Salir  <br>Último acceso: |                                                                                                    |
| Proyecto Transnacional<br>Solicitante<br>Entidad solicitante<br>Datos del Investigadoría |                                              |                |                                                                                           | Recuerde utilizar el botón Guardar.<br>No utilizar los botones Adelante y Atrás del navegador.<br>Los campos señalados con * son obligatorios. |
| Proyecto                                                                                 | Entidad solicitante                          |                |                                                                                           |                                                                                                    |
| Personal del equipo de<br>Investigación<br>Presupuesto                                   | Entidad *                                    |                |                                                                                           | Buscar                                                                                                    |
| Memoria C-T                                                                              |                                              |                |                                                                                           |                                                                                                    |

- En el **menú superior** de la pantalla, se encuentran diferentes botones para las siguientes acciones:
  - "Detección de errores": Muestra los campos pendientes de rellenar en el formulario y mensajes de aviso sobre posibles errores detectados en él. No podrá cerrar la solicitud hasta que en este campo se indique que no existen errores.

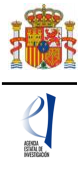

- "Borrador": Genera un borrador de la solicitud con la información aportada hasta ese momento.
- "Generar definitivo": Genera el PDF de la solicitud definitiva.
- "Volver": Vuelve a la pantalla de Gestión de solicitudes.
- "Salir": Sale de la aplicación de solicitud.
- En cada pantalla aparece una botonera en la parte central superior/inferior, con diferentes opciones: "Revisar" (para mostrar posibles errores que pueda presentar el formulario con los datos introducidos en esa pantalla en concreto) y "Guardar" (guarda la información introducida en esa ventana); son los más frecuentes en el navegador.

| Entidad solicitante |                 |
|---------------------|-----------------|
|                     | Guardar Revisar |
| Entidad *           | Buscar          |

Cada vez que cumplimente datos en las pantallas, debe dar al botón "Guardar" en cada una de ellas, para que los datos queden almacenados. En caso de no pulsar "Guardar", perderá los datos que hubiese rellenado en esa pantalla.

Se recomienda no usar los botones **Adelante** y **Atrás** del navegador, ya que es probable que no guarde las modificaciones que realice.

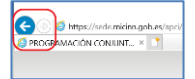

Es obligatorio rellenar todos los campos del formulario que aparecen con asterisco \*.

#### 6. <u>Solicitante</u>

Es la siguiente pantalla a cumplimentar en el formulario electrónico de solicitud. Los datos de la entidad solicitante se refieren a la entidad beneficiaria de las ayudas:

| GOBIER<br>DE ESP/                                                                                         | ANO<br>ANA MINISTERIO<br>DE CIENCIA<br>E INNOVACIÓN                                                                                                   | Fecha y hora oficial: 📀                                                                                                    |
|----------------------------------------------------------------------------------------------------|----------------------------------------------------------------------------------------------------|----------------------------------------------------------------------------------------------------|
| PROGRAMACIÓN CONJ                                                                                         | UNTA INTERNACIONAL 2021                                                                                                    | Detección de errores Borrador Generar definitivo Volver Salir                                                                                  |
|                                                                                                    |                                                                                                    | Último acceso:                                                                                                    |
| Proyecto Transnacional<br>Solicitante<br>• Entidad solicitante<br>• Datos del Investigador/a<br>Principal | Entidad solicitante                                                                                                    | Recuerde utilizar el botón Guardar.<br>No utilizar los botones Adelante y Atrás del navegador.<br>Los campos señalados con * son obligatorios. |
| Proyecto<br>Personal del equipo de<br>Investigación<br>Presupuesto<br>Memoria C-T                         | Entidad *                                                                                                    | Buscar                                                                                                    |
|                                                                                                    | Para gestiones de entidades el representante legal (RL) podrà acc<br>electrónica, que permite realizar diversas peticiones. Recuerde que<br>petición. | eder a la aplicación "Sistema de Entidades", disponible en la sede<br>e es necesario tener un certificado electrónico valido para cualquier    |

#### 6.1. Entidad solicitante

Si la Entidad Solicitante y su Representante Legal ya están dados de alta en el SISEN y en el RUS, el/la IP puede, pinchando en la opción "**Buscar**", acceder al buscador y encontrar la entidad beneficiaria del proyecto, bien por el nombre de la entidad (introduciendo al menos tres caracteres), o bien por el NIF de dicha entidad.

Si en la búsqueda aparece más de una entidad coincidente, conforme a los datos introducidos en el buscador, seleccione la que corresponda con la entidad beneficiaria.

| ł      |
|--------|
| ATEGAL |

| GOBIEF<br>DE ESP/                                                                                                    | INO DE CIENCIA<br>E INNOVACIÓN CON CONTRACTOR CON CONTRACTOR DE CIENCIA: CON CONTRACTOR DE CIENCIA: CONTRACTOR DE CIENCIA: CONTRACTOR DE CIENCIA: CONTRACTOR DE CONTRACTOR DE CIENCIA: CONTRACTOR DE CIE |  |  |  |  |  |  |
|----------------------------------------------------------------------------------------------------|----------------------------------------------------------------------------------------------------|--|--|--|--|--|--|
| PROGRAMACIÓN CONJ                                                                                                    | UNTA INTERNACIONAL 2021 Detección de errores   Borrador   Generar definitivo   Volver   Salir  <br>Último acceso:                                                                                                    |  |  |  |  |  |  |
| Proyecto Transnacional                                                                                                    |                                                                                                    |  |  |  |  |  |  |
| Solicitante                                                                                                    | Recuerde utilizar el botón Guardar.                                                                                                    |  |  |  |  |  |  |
| Entidad solicitante     Datos del Investigador/a                                                                                                    | No utilizar los botones Adelante y Atrás del navegador.<br>Los campos señalados con * son obligatorios.                                                                                                    |  |  |  |  |  |  |
| Principal                                                                                                    | Entidad solicitante                                                                                                    |  |  |  |  |  |  |
| Proyecto                                                                                                    |                                                                                                    |  |  |  |  |  |  |
| Personal del equipo de<br>Investigación                                                                                                    | Entidad * Buscar                                                                                                    |  |  |  |  |  |  |
| Presupuesto                                                                                                    | Búsqueda de entidad                                                                                                    |  |  |  |  |  |  |
| Memoria C-T                                                                                                    |                                                                                                    |  |  |  |  |  |  |
|                                                                                                    | Nombre de la entidad NIF CSiC                                                                                                    |  |  |  |  |  |  |
| Para realizar una búsqueda por NIF deberá incluir el NIF completo, sin guiones ni espacios blancos entre la<br>letra y los dígitos que lo componen, ejemplo A12345678 |                                                                                                    |  |  |  |  |  |  |
|                                                                                                    | Buscar Cancelar                                                                                                    |  |  |  |  |  |  |
|                                                                                                    | Si no encuentra la entidad deseada, y usted es representante legal de dicha entidad, puede solicitar el alta de la misma aqui. Si usted no<br>es el representante legal de dicha entidad, deberá contactar con el representante legal de la misma, para que efectúe el alta.                                                                                                    |  |  |  |  |  |  |
|                                                                                                    | Nombre de la entidad Acción                                                                                                    |  |  |  |  |  |  |
|                                                                                                    | AGENCIA ESTATAL CONSEJO SUPERIOR DE INVESTIGACIONES CIENTIFICAS (CSIC) Seleccionar                                                                                                    |  |  |  |  |  |  |
|                                                                                                    | ASOCIACION DE PERSONAL INVESTIGADOR DEL CSIC Seleccionar                                                                                                    |  |  |  |  |  |  |

Una vez seleccionado el nombre de la entidad, se desplegará, si procede, otros campos de información a cumplimentar: Centro asociado/Departamento/Instituto (en caso de que lo haya) al que se destinará la ayuda, y/o los nombres de Representantes Legales que estén dados/dadas de alta en el RUS. Si hay más de un/una Representante Legal, se tendrá que escoger el nombre de quien se hará cargo del visado de toda la información aportada y cuyas claves en SISEN estén en vigor para poder realizar la firma y registro de la solicitud.

|                                                                | NO MINISTERIO<br>DE CIENCIA<br>E INNOVACIÓN ACTION ACTION | Fecha y hora oficial:                                                                                                    |
|----------------------------------------------------------------|----------------------------------------------------------------------------------------------------|----------------------------------------------------------------------------------------------------|
| PROGRAMACIÓN CONJL                                             | INTA INTERNACIONAL 2021                                                                                                    | Detección de errores   Borrador   Generar definitivo   Volver   Salir                                                                          |
|                                                                |                                                                                                    | Último acceso:                                                                                                    |
| Proyecto Transnacional                                         |                                                                                                    |                                                                                                    |
| Solicitante<br>Entidad solicitante<br>Datos del Investigador/a |                                                                                                    | Recuerde utilizar el botón Guardar.<br>No utilizar los botones Adelante y Atrás del navegador.<br>Los campos señalados con* son obligatorios.  |
| Principal                                                      | Entidad solicitante                                                                                                    |                                                                                                    |
| Proyecto                                                       |                                                                                                    |                                                                                                    |
| Personal del equipo de<br>Investigación                        | Entidad * AGENCIA ESTATAL CONSEJO SUPERIOR DE INVES                                                                                                    | TIGACIONES Buscar                                                                                                    |
| Presupuesto                                                    | Cusoficitud actó vincedada a un instituto o contro del consolo cumo                                                                                                    | riar da investigacionas científicae? *                                                                                                    |
| Memoria C-T                                                    | Elija una opción de la lista 🔽<br>Centro (Facultad/Instituto/Fundación)<br>Representante Legal *                                                                                                    |                                                                                                    |
|                                                                | Elija una opción de la lista 💙                                                                                                    |                                                                                                    |
|                                                                | Correo electrónico del representante *                                                                                                    |                                                                                                    |
|                                                                | Para gestiones de entidades el representante legal (RL) podrà a<br>electrónica, que permite realizar diversas peticiones. Recuerde o<br>petición.                                                                                                    | cceder a la aplicación "Sistema de Entidades", disponible en la sede<br>ue es necesario tener un certificado electrónico vàlido para cualquier |
|                                                                | DATOS DE CONTACTO                                                                                                    |                                                                                                    |
|                                                                | Nombre *                                                                                                    |                                                                                                    |
|                                                                | Apellido 1 *                                                                                                    |                                                                                                    |

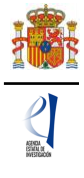

Deberá aportar también los **Datos de la persona de contacto**, responsable de la gestión de estas ayudas en la entidad solicitante.

Al pulsar en la tecla "Guardar", se podrá pasar a la siguiente página.

En el caso de que se haya seleccionado una entidad solicitante que no coincida con la entidad beneficiaria del proyecto transnacional, se indicará el siguiente mensaje de aviso, y no podrá guardar los datos del formulario de solicitud hasta que se cumplimente el campo con una entidad válida:

| GOBIEF<br>DE ESP/                                                                       | INO ANA MINISTERIO<br>DE CIENCIA<br>E INNOVACIÓN CON ANA CONTRACTOR ANA CONTRACTOR ANA |  |  |  |  |  |  |  |
|-----------------------------------------------------------------------------------------|----------------------------------------------------------------------------------------------------|--|--|--|--|--|--|--|
| PROGRAMACIÓN CONJ                                                                       | UNTA INTERNACIONAL 2021 Detección de errores   Borrador   Generar definitivo   Volver   Salir  <br>Último acceso:                                                                                                    |  |  |  |  |  |  |  |
| Proyecto Transnacional                                                                  |                                                                                                    |  |  |  |  |  |  |  |
| Solicitante                                                                             | La entidad seleccionada no coincide con la entidad Beneficiaria del proyecto transnacional seleccionado.                                                                                                    |  |  |  |  |  |  |  |
| <ul> <li>Entidad solicitante</li> <li>Datos del Investigador/a<br/>Principal</li> </ul> | Recuerde utilizar el botón Guardar.<br>No utilizar los botones Adelante y Atrás del navegador.<br>Los campos señalados con * son obligatorios.                                                                                                    |  |  |  |  |  |  |  |
| Proyecto                                                                                | Entidad solicitante                                                                                                    |  |  |  |  |  |  |  |
| Personal del equipo de<br>Investigación                                                 | FULL A ACTIVITA FETATAL CONFENS FURTHERING OF INVESTIGACIONES                                                                                                    |  |  |  |  |  |  |  |
| Presupuesto                                                                             | Entidad " AGENCIA ESTATAL CONSEJO SUPERIOR DE INVESTIGACIONES   Buscar                                                                                                    |  |  |  |  |  |  |  |
| Memoria C-T                                                                             | ¿Su solicitud está vinculada a un instituto o centro del consejo superior de investigaciones científicas? * Elija una opción de la lista  Centro (Facultad/Instituto/Fundación)                                                                                                    |  |  |  |  |  |  |  |

## 6.2. Datos del investigador/a principal

Deberá rellenar los diferentes apartados del formulario:

**Datos personales:** Debido a que las claves de acceso con las que ha entrado el/la IP a la aplicación de solicitud son las mismas que las del RUS, algunos datos personales aparecen cumplimentados por defecto automáticamente.

Compruebe que todos los datos sean correctos y estén actualizados, ya que los campos sombreados en gris no pueden modificarse en el formulario.

Si requiere actualizar los datos, deberá hacerlo en el RUS, pinchando en el enlace **aquí** que aparece en el mensaje de aviso de la página.

| GOBIERI<br>DE ESPA                                                                                                    | MINISTERIO<br>DE CIENCIA<br>E INNOVACIÓN ACTION ACTION AC |
|----------------------------------------------------------------------------------------------------|----------------------------------------------------------------------------------------------------|
| PROGRAMACIÓN CONJU                                                                                                    | NTA INTERNACIONAL 2021 Detección de errores   Borrador   Generar definitivo   Volver   Salir                                                                                                    |
| Proyecto Transnacional<br>Solicitante<br>• Entidad solicitante<br>• Datos del Investigador/a<br>Principal<br>Proyecto<br>Personal del equipo de<br>investigación | Recuerde utilizar el botón Guardar.<br>No utilizar los botones Adelante y Atrás del navegador.<br>Los campos señalados con * son obligatorios.<br>Datos del Investigador/a Principal<br>Guardar Revisar                                                                                                    |
| Presupuesto<br>Memoria C-T                                                                                                    | DATOS PERSONALES Seleccione una configuración de sus datos personales                                                                                                    |
|                                                                                                    | Si desea modificar sus datos personales o añadir una nueva configuración, pinche aquí. Nombre * Apellido 1 * Apellido 2 Correo electrónico *                                                                                                    |

**Entidad a la que pertenece:** como en el caso de la entidad solicitante, puede seleccionar la entidad a la que pertenece el/la IP a través del nombre o del NIF, utilizando el buscador de la aplicación. En caso de no encontrar su entidad, deberá marcar el *check* correspondiente e introducir el nombre de la entidad y el NIF manualmente.

Además, deberá rellenar los campos restantes que aparezcan, e indicar **Si** es o **No**, un Centro Tecnológico o un Centro de apoyo a la innovación tecnológica.

| ENTIDAD A LA QUE PERTENECE                                                                                                 |
|----------------------------------------------------------------------------------------------------|
| չLa entidad es un centro tecnológico o un centro de apoyo a la innovación tecnológica? *<br>Elija una opción de la lista 🔽 |
| Si no encuentra su entidad marque este check                                                                               |
| Indique el NIF de su entidad *                                                                                             |
| Entidad *                                                                                                    |

**Datos académicos:** Deberá cumplimentar todos los campos que están señalados con un asterisco\*.

Se incluyen los siguientes apartados:

| DATOS ACADÉMICOS                                                                                                    |
|----------------------------------------------------------------------------------------------------|
| Grado *                                                                                                    |
|                                                                                                    |
| Elija una opción de la lista                                                                                                    |
| Categoría profesional *                                                                                                    |
| Elija una opción de la lista                                                                                                    |
| Vinculación con el centro *                                                                                                    |
| Elija una opción de la lista                                                                                                    |
| Resumen del CV. <sup>(1)</sup> (máximo 3500 caracteres) *                                                                                                    |
|                                                                                                    |
|                                                                                                    |
|                                                                                                    |
| $\sim$                                                                                                    |
|                                                                                                    |
|                                                                                                    |
| <sup>(1)</sup> El contenido podrá ser publicado a efectos de difusión si el proyecto resultara financiado en esta convocatoria. A efectos de evaluación se<br>considerará el CV. completo. |
| Indique la base de datos que ha utilizado                                                                                                    |
| Eija una opcion de la lista 💌                                                                                                    |
| Código ORCID (NNNN-NNNN-NNNA) *                                                                                                    |

En el campo de texto **Resumen del CV**, deberá incluir un resumen del **Curriculum Vitae** del/de la IP que dirigirá el proyecto, con el máximo de caracteres que se indican.

Se recomienda incluir la siguiente información en el formulario:

 Resumen de la descripción de sus méritos y aportaciones más relevantes, trayectoria científica, principales logros científico-técnicos obtenidos, indicadores de calidad de la producción científica y cualquier otro aspecto que considere de importancia para comprender su trayectoria.

El resumen del CV del Investigador/a principal del proyecto podrá cumplimentarse en español o en inglés.

En esta convocatoria no se va requerir que adjunte como documento independiente el *Curriculum Vitae* Abreviado CVA del IP a la solicitud.

El código **ORCID** se utilizará para recuperar de las bases de datos bibliométricas las publicaciones asociadas al investigador. En caso de que corresponda, este código ORCID deberá asociarse a los distintos códigos identificativos del investigador en las bases de datos **WoS** (este campo se asocia al identificador *Researcher ID* del investigador en WoS: Web of Science, que suele consistir en una secuencia alfanumérica que comienza por una letra, seguida de un guion y de dos grupos de cuatro cifras separados por un guion) o **SCOPUS** (este campo contiene el identificador *Author ID* del/de la investigador/a en la base de datos SCOPUS y consiste en una secuencia numérica de 10 u 11 cifras).

Otra información a considerar:

Deberá contestar a las preguntas que se formulan en este apartado.

| OTRA INFORMACIÓN A CONSIDERAR                                                                                                    |
|----------------------------------------------------------------------------------------------------|
| zEs usted coordinador/a del proyecto transnacional en el que se enmarca esta propuesta? *<br>Elija una opción de la lista v<br>zEl Investigador/a Principal es la misma persona que figura en la propuesta internacional? *<br>Elija una opción de la lista v |
| Guardar Revisar                                                                                                    |

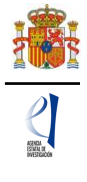

En el caso que el/la IP que vaya a dirigir el proyecto no sea la misma persona que figura en el proyecto transnacional, le remitimos a lo establecido en el artículo 6.1 de la convocatoria al respecto: *"Los proyectos subvencionados serán ejecutados bajo la modalidad de proyecto individual por equipos de investigación dirigidos por la misma persona que figure en la solicitud del proyecto presentado a la convocatoria internacional, salvo casos excepcionales debidamente justificados y siempre que la nueva persona cumpla los requisitos exigidos por la Agencia en la convocatoria internacional."* 

Por tanto, en el caso de que la respuesta a la pregunta: "¿El Investigador/a Principal es la misma persona que figura en la propuesta internacional?" sea "NO", deberá justificar el cambio de IP con respecto a la propuesta internacional, mediante la cumplimentación del campo de texto "Justificación" en el propio formulario de solicitud:

| OTRA INFORMACIÓN                                                                                             | A CONSIDERAR                                                                              |
|----------------------------------------------------------------------------------------------------|-------------------------------------------------------------------------------------------|
| ¿Es usted coordinador/a d<br>Elija una opción de la                                                          | lel proyecto transnacional en el que se enmarca esta propuesta? *<br>Iista 💙              |
| zEl Investigador/a Princip<br>No                                                                             | al es la misma persona que figura en la propuesta internacional? *                        |
| Justificación (máximo 800                                                                                    | 30 caracteres) *                                                                          |
|                                                                                                    | $\hat{\checkmark}$                                                                        |
|                                                                                                    |                                                                                           |
|                                                                                                    | Guardar Revisar                                                                           |
| Enlaces de interés                                                                                           |                                                                                           |
| Boletín Oficial del Estado                                                                                   | <ul> <li>Validación de firmas y certificados en línea</li> <li>DNI electrónico</li> </ul> |
| Agencia Española de Protección de Datos                                                                      | CERES     Registro electrónico común de la AGE                                            |
| © 2009-2020 Ministerio de Ciencia e Innovación<br>Subdirección General de Tecnologías de la Información y la | Propiedad Intelectual Proteccion de Datos Mapa Web Accesibilidad                          |

Tenga en cuenta que, de conformidad con lo establecido en el artículo 10 de la convocatoria, con anterioridad a que se dicte la propuesta de resolución, se procederá a la valoración de la motivación del cambio de IP respecto del que figura en la solicitud del proyecto transnacional.

Recuerde que la entidad solicitante será responsable de verificar el cumplimiento de cualquier condición o requisito exigido al/a la IP en la convocatoria internacional.

En todo momento, y como ayuda, puede pulsar en el botón "**Detección de errores**" del menú superior derecho de la pantalla, con el fin de ir comprobando que los datos con los que se van cumplimentando los diferentes campos del formulario, se están introduciendo correctamente. Se recomienda que antes de guardar cada página del formulario, utilicen este botón de ayuda, ya que le permitirá conocer si algún campo obligatorio no ha sido cumplimentado o si hay algún error que le impedirá poder cerrar adecuadamente la solicitud.

Cuando haya cumplimentado y guardado los **Datos académicos** y **Otra información a considerar**, puede pulsar en el apartado **Proyecto** para seguir cumplimentado la solicitud.

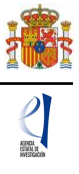

#### 7. Proyecto

Al pulsar en Proyecto, la página a la que accederá será la siguiente:

| GOBIER<br>DE ESPA                                                                                   | NO<br>NA MINISTERIO<br>DE CIENCIA<br>E INNOVACIÓN<br>ACENDA<br>2030<br>EXEMPLO<br>EXEMPLO<br>E |
|----------------------------------------------------------------------------------------------------|----------------------------------------------------------------------------------------------------|
| PROGRAMACIÓN CONJ                                                                                   | JNTA INTERNACIONAL 2021 Detección de errores   Borrador   Generar definitivo   Volver   Salir                                                                                                    |
| Proyecto Transnacional<br>Solicitante<br>Proyecto                                                   | Recuerde utilizar el botón Guardar.<br>No utilizar los botones Adelante y Atrás del navegador.<br>Los campos señalados con * son obligatorios.                                                                                                    |
| Otros datos del proyecto     Otros datos del proyecto     Personal del equipo de     investingatión | Datos del proyecto Guardar Revisar                                                                                                    |
| Investigación                                                                                       | Deter 1                                                                                                    |
| Presupuesto<br>Momoria C T                                                                          | Elija una opción de la lista                                                                                                    |
| Welliona C-1                                                                                        |                                                                                                    |
|                                                                                                    | Elija una opción de la lista                                                                                                    |
|                                                                                                    | Subárea temática principal *<br>Elija una opción de la lista V                                                                                                    |
|                                                                                                    | Código NABS *<br>Elija una opción de la lista                                                                                                    |
|                                                                                                    | Código FORD *<br>Elija una opción de la lista                                                                                                    |
|                                                                                                    |                                                                                                    |
|                                                                                                    |                                                                                                    |
|                                                                                                    | La recha de finició del proyecto no podra ser anterior al 07/01/2021 ni posterior al 31/12/2021.<br>Duración (años) *<br>Elija una opción de la lista 🗸                                                                                                    |
|                                                                                                    | ¿Considera que su proyecto tiene un marcado carácter multidisciplinar? *<br>Elija una opción de la lista 🔽                                                                                                    |
|                                                                                                    | Palabras clave (máximo 10 palabras separadas por coma) * Key words *                                                                                                    |
|                                                                                                    | Resumen <sup>(1)</sup> (máximo 3500 caracteres) *                                                                                                    |
|                                                                                                    | ^                                                                                                    |
|                                                                                                    | ~<br>                                                                                                    |
|                                                                                                    | Summary <sup>(1)</sup> (maximum 3500 characters) *                                                                                                    |
|                                                                                                    | ^                                                                                                    |
|                                                                                                    | ~                                                                                                    |
|                                                                                                    | Resumen del impacto científico-técnico y socioeconómico <sup>(1)</sup> (máximo 3500 caracteres) *                                                                                                    |

### 7.1. Datos del Proyecto

En Datos del Proyecto, deberá cumplimentar todos los campos del formulario:

Deberá cumplimentar los datos generales del proyecto en cuanto a **Reto**, **Área** y **Subárea** temática en el que se enmarca la propuesta. Así como los códigos **NABS** y **FORD**. Encontrará información relacionada con los datos de este aparado en el Manual de Preguntas Frecuentes FAQs de PCI2021, disponible en la <u>web de la convocatoria</u>.

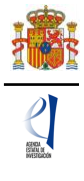

Deberá introducir una **Fecha de inicio** del proyecto, (tenga en cuenta que la fecha de inicio del proyecto no podrá ser anterior al **1 de enero de 2021 ni posterior a 31 de diciembre de 2021**, conforme a lo establecido en el artículo 6.2 de la convocatoria) y seleccionar la **Duración** del proyecto nacional para el que solicita ayuda en esta convocatoria.

En los cuadros de texto, deberá incluir un **Resumen del proyecto** en español y en inglés, y un **Resumen del impacto científico-técnico, social y económico** esperado del proyecto, tanto a nivel nacional como internacional (se recomienda incluir un resumen de hasta 3.500 caracteres del contenido de este apartado en la memoria científico-técnica).

Esta información podrá hacerse pública a efectos de difusión, en el caso de proyectos financiados en esta convocatoria.

Cuando se hayan cumplimentado todos los campos, se podrá grabar toda la información aportada pinchando en "Guardar".

## 7.2. Otros datos del Proyecto

En este apartado deberá cumplimentar las cuestiones planteadas relativas a determinados indicadores del proyecto, implicaciones de la investigación, utilización de instalaciones científico-técnicas etc., así como otra información complementaria sobre la propuesta presentada.

Para poder generar su **Solicitud definitiva**, es necesario la cumplimentación de todos estos campos del formulario, ya que son campos obligatorios. Si deja alguno de ellos en blanco, en la pestaña **Detección de errores** de la aplicación, se mostrará el correspondiente mensaje de aviso.

| GOBIERNO<br>DE ESPAÑA                                                                                                    | MINISTERIO<br>DE CIENCIA<br>E INNOVACIÓN                                                                                                    | ACENDA<br>2030                                                                                                    | Financiado por<br>la Unión Europea<br>NecCenerationEU                                                                                              | Fecha y hora oficial: 📀                                                                                                    |  |
|----------------------------------------------------------------------------------------------------|----------------------------------------------------------------------------------------------------|----------------------------------------------------------------------------------------------------|----------------------------------------------------------------------------------------------------|----------------------------------------------------------------------------------------------------|--|
| PROGRAMACIÓN CONJUNT                                                                                                    | A INTERNACIONAL 2021                                                                                                    | 1                                                                                                    |                                                                                                    | Detección de errores   Borrador   Generar definitivo   Volver   Salir  <br>Último acceso: ·                                                                                                    |  |
| Proyecto Transnacional<br>Solicitante<br>Proyecto                                                                                                    |                                                                                                    |                                                                                                    |                                                                                                    | Recuerde utilizar el botón Guardar.<br>No utilizar los botones Adelante y Atrás del navegador.<br>Los campos señalados con * son obligatorios.                                                                                                    |  |
| Orios datos del proyecto     Orros datos del proyecto     Personal del equipo de     Investigación     Dracupación                                                                                                    | Otros datos del proye                                                                                                    | cto                                                                                                    | Guardar                                                                                                    | Revisar                                                                                                    |  |
| Presupuesto       ¿El proyecto necesita para su desarrollo datos meteorológicos, tanto observacionales como de salidas de modelos procedentes de la Agencia la de Metorologia (AEMET)? *         Memoria C-T       Elija una opción de la lista 💙         ¿El proyecto investiga sobre seres humanos? *       Elija una opción de la lista 💙         ¿Considera que el proyecto investiga en el ámbito de la economía circular? (Estrategia en la que se busca que el valor de los producto materiales y los recursos se mantenga en la economía durante el mayor tiempo posible, y en la que se reduzca al mínimo la generaci residuos)*         Elija una opción de la lista 🂙       ¿Considera que el proyecto investiga en el ámbito de la bioeconomía? (Conjunto de las actividades económicas que obtienen productos y serv que generan valor económico utilizando como materia prima recursos de origen biológico) *         Elija una opción de la lista 🏹         ¿La experimentación propuesta es susceptible de experimentación con animales? *         Elija una opción de la lista 🏹 |                                                                                                    |                                                                                                    |                                                                                                    |                                                                                                    |  |
|                                                                                                    | Recuerde que los proyectos<br>lo establecido en los prince<br>32/2007, de 7 de noviembre<br>Ley 6/2013, de 11 de junio,<br>protección de los animales<br>118/2021, de 23 de febrero.<br>¿Planea acceder a una ICTS pr<br>Elija una opción de la lista | objeto de las ayudas p<br>iplos internacionales y<br>para el culdado de los<br>y por Real Decreto 53<br>utilizados en experim-<br>tra la consecución de los | orevistas en esta co<br>y en la normativa i<br>a animales en su e<br>5/2013, de 1 de feb<br>entación y otros f<br>a objetivos del proye<br>Guardar | nvocatoria que impliquen experimentación animal, deberán atenerse a<br>legal vigente en la materia, y en particular, a lo dispuesto en la Ley<br>xplotación, transporte, experimentación y sacrifición, modificada por la<br>rero, por el que se establecen las normas básicas aplicables para la<br>ines científicos, incluída la docencia, modificado por el Real Decreto<br>exto? * |  |

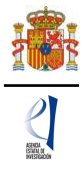

## 8. Personal del equipo de investigación

Al pulsar en **Personal del equipo de investigación**, la página a la que accederá será la siguiente:

| GOBIER<br>DE ESPA                       |        | MINISTERIO<br>DE CIENCIA<br>E INNOVACIÓN | AGEND<br>203  |           | Financiado por<br>la Unión Europa<br>Nectorenticatu |           | Fecha y             | hora oficial: ′               | ٢                   |
|-----------------------------------------|--------|------------------------------------------|---------------|-----------|-----------------------------------------------------|-----------|---------------------|-------------------------------|---------------------|
| PROGRAMACIÓN CONJ                       | UNTA I | NTERNACIONAL 2021                        | 1             |           |                                                     |           | Detección de errore | es   Borrador   Generar defir | nitivo Volver Salir |
|                                         |        |                                          |               |           |                                                     |           |                     | Último acceso;                |                     |
| Proyecto Transnacional                  |        |                                          |               |           |                                                     |           |                     |                               |                     |
| Solicitante                             | Mier   | nbros del equipo de i                    | investig      | ación     |                                                     |           |                     |                               |                     |
| Proyecto                                |        |                                          |               |           |                                                     |           |                     |                               |                     |
| Personal del equipo de<br>Investigación | Dat    | tos del investigador/a p                 | rincipal      |           |                                                     |           |                     |                               |                     |
| Miembros del equipo de                  |        |                                          |               | Documento | Investigador/a                                      |           | Rol                 |                               |                     |
| Investigación                           |        |                                          |               |           |                                                     |           | 1                   |                               |                     |
| Presupuesto                             |        |                                          |               |           |                                                     |           |                     |                               |                     |
| Memoria C-T                             | 1      | Resto del equipo de inv                  | estigació     | n         |                                                     |           |                     |                               |                     |
|                                         |        |                                          |               | **        | Selección Docum                                     | ento Inve | estigador/a Rol     |                               |                     |
|                                         |        | <ul> <li>La búsqueda no produ</li> </ul> | ujo resultado | 21        |                                                     |           |                     |                               |                     |
|                                         |        |                                          |               |           | Añadir                                              | Editar    | Eliminar            |                               |                     |

## 8.1. Miembros del equipo de investigación

En este apartado, el/la IP del proyecto introducirá los datos personales y académicos de todo el equipo de investigación que estará vinculado a su proyecto.

Se podrán introducir tantos miembros en el equipo como requiera el proyecto, pinchando en el botón "**Añadir**" cuantas veces sea necesario.

Al pulsar "**Añadir**", la pantalla que tendrá que rellenar para cada uno de los miembros del equipo investigador será esta:

| GONER<br>DE ESPA                        | NO DE CIENCIA<br>E INNOVACIÓN                                                                                                    | Financial per<br>House Kangas<br>Henden statudo                                         |
|-----------------------------------------|----------------------------------------------------------------------------------------------------|-----------------------------------------------------------------------------------------|
| PROGRAMACIÓN CONJU                      | INTA INTERNACIONAL 2021                                                                                                    | Detección de errores   Borrador   Generar definitivo   Volver   Salir<br>Último acceso: |
| Provecto Transpacional                  |                                                                                                    |                                                                                         |
| Solicitante                             |                                                                                                    | Desured stilling of both Counder                                                        |
| Provecto                                |                                                                                                    | No utilizar los botones Adelante y Atrás del navegador.                                 |
| Personal del equipo de<br>investigación | Datos del equipo de investigación                                                                                                    | Los campos señalados con * son obligatorios.                                            |
| Miembros del equipo de<br>investigación |                                                                                                    | Guardar Revisar Cancelar                                                                |
| Presupuesto                             | Rol *                                                                                                    |                                                                                         |
| Memoria C-T                             | Elija una opción de la lista 🔽                                                                                                    |                                                                                         |
|                                         | Apellido 1 * Correo electrónico * Sexo * Elija una opción de la lista ¥ Nacionalida * Elija una opción de la lista Pecha nacimiento (dd/mm/asaa) * Tipo documento * Elija una opción de la lista ¥ | Apetilido 2                                                                             |
|                                         | DATOS ACADÉMICOS<br>orado *<br>Eliga una opción de la lista 🖤                                                                                                    |                                                                                         |
|                                         | Titulación académica *<br>Elija una opción de la lista                                                                                                    | ×                                                                                       |
|                                         | Categoría profesional *<br>Elija una opción de la lista                                                                                                    |                                                                                         |
|                                         | Vinculación con el centro *<br>Elisa una opción de la lista                                                                                                    | ✓                                                                                       |
|                                         |                                                                                                    | Guardar Revisar Cancelar                                                                |

En esta convocatoria, no se requiere la cumplimentación del campo **Resumen del CV** del/de la investigador/a del equipo.

Una vez cumplimentados todos los datos de cada miembro del equipo de investigación, pulsando en "Guardar" formulario, podrá ver un resumen de los miembros del equipo en la correspondiente pantalla de la aplicación de solicitud:

| Proyecto Transnacional                  |                                                                 |            |                 |                         |                |                          |              |
|-----------------------------------------|-----------------------------------------------------------------|------------|-----------------|-------------------------|----------------|--------------------------|--------------|
| Solicitante                             | > Formulario guardado                                           |            |                 |                         |                |                          |              |
| royecto                                 | Miembros del equipo de in                                       | nvestigac  | ión             |                         |                |                          |              |
| Personal del equipo de<br>nvestigación  | Datos del investigador/a pr                                     | incipal    |                 |                         |                |                          |              |
| Miembros del equipo de                  | Butos del intestiguación pr                                     | incipui    | Documento       | Investigador/a          | Rol            |                          |              |
| Presupuesto                             |                                                                 |            | 00000000X       | Nombre<br>Apellido/s IP | Investigador/a | a Principal              |              |
| lemoria C-T                             |                                                                 |            |                 | Apetition's in          |                |                          |              |
|                                         | Resto del equipo de inve                                        | stigación  |                 |                         |                |                          |              |
|                                         |                                                                 | Selección  | Documento       | Investigador/a          |                | Rol                      |              |
|                                         | O0000000X Nombre Apellido 1 Apellido 2 Personal de otra entidad |            |                 |                         |                |                          |              |
|                                         | O 00000000X NOMBRE APELLIDO 1 APELLIDO 2 Personal de la entidad |            |                 |                         |                |                          |              |
|                                         | Añadir Editar Eliminar                                          |            |                 |                         |                |                          |              |
|                                         |                                                                 |            |                 |                         |                |                          |              |
| Enlaces de interés                      |                                                                 |            |                 |                         |                |                          |              |
| <ul> <li>Boletín Oficial del</li> </ul> | Estado                                                          | Validaciór | n de firmas y c | ertificados en lí       | nea 😐          | DNI electrónico          |              |
| Agencia Española                        | de Protección de Datos                                          | CERES      |                 |                         | ۰              | Registro electrónico com | ún de la AGE |
|                                         |                                                                 |            |                 |                         |                |                          |              |

#### 9. Presupuesto

El presupuesto de las ayudas se refiere exclusivamente a los costes directos.

Para poder rellenar el presupuesto, antes debe haber cumplimentado el campo de **Duración** del proyecto. En caso contrario, la aplicación mostrará el siguiente mensaje:

| Solicitante     Opción deshabilitada hasta que seleccione: duración del proyecto (en Datos de Proyecto)       Proyecto     Presonal del equipo de investigación       Presupuesto     Memoria C-T | Proyecto Transnacional                  |                                                                                         |
|----------------------------------------------------------------------------------------------------|-----------------------------------------|-----------------------------------------------------------------------------------------|
| Proyecto Personal del equipo de investigación Presupuesto Memoria C-T                                                                                                    | Solicitante                             | Opción deshabilitada hasta que seleccione: duración del provecto (en Datos de Provecto) |
| Personal del equipo de<br>investigación<br>Presupuesto<br>Memoria C-T                                                                                                    | Proyecto                                |                                                                                         |
| Presupuesto<br>Memoria C-T                                                                                                    | Personal del equipo de<br>investigación |                                                                                         |
| Memoria C-T                                                                                                    | Presupuesto                             |                                                                                         |
|                                                                                                    | Memoria C-T                             |                                                                                         |

El presupuesto contiene los siguientes apartados:

#### 9.1. Gastos de personal

Podrá incluir el presupuesto que en Gastos de personal sean necesarios para la ejecución del proyecto.

| GOBIEF<br>DE ESP                                                       | NO DE CIENCIA<br>E INNOVACIÓN     | Fecha y hora oficial:                                            |
|------------------------------------------------------------------------|-----------------------------------|------------------------------------------------------------------|
| PROGRAMACIÓN CONJ                                                      | UNTA INTERNACIONAL 2021           | Detección de errores Borrador Generar definitivo Volver Salir    |
|                                                                        |                                   | Último acceso;                                                   |
| Proyecto Transnacional                                                 |                                   |                                                                  |
| Solicitante                                                            | Gastos de personal                |                                                                  |
| Proyecto                                                               | -                                 |                                                                  |
| Personal del equipo de<br>Investigación                                | Selección Perfil Cost             | e Imputable Justificación de su necesidad y tareas que realizará |
| Presupuesto                                                            | La búsqueda no produjo resultados |                                                                  |
| Gastos de personal     Gastos de ejecución     Resumen del presupuesto |                                   | Añadir Editar Eliminar                                           |
| Memoria C-T                                                            |                                   |                                                                  |
|                                                                        |                                   |                                                                  |
|                                                                        |                                   |                                                                  |

Al pinchar en "Añadir", la página que aparecerá es la siguiente:

|                                                                                                    | O LA     MINISTERIO<br>DE CIENCIA<br>E INNOVACIÓN     Image: Company of the second as a second as a second as |  |
|----------------------------------------------------------------------------------------------------|----------------------------------------------------------------------------------------------------|--|
| PROGRAMACION CONJU                                                                                                    | VIA INTERNACIONAL 2021 Detection de errores   borrador   denerar deminitivo   voiver   sain  <br>Último acceso:                                                                                                    |  |
| Proyecto Transnacional<br>Solicitante<br>Proyecto<br>Personal del equino de                                                                | Recuerde utilizar el botón Guardar.<br>No utilizar los botones Adelante y Atrás del navegador.<br>Los campos señalados con * son obligatorios.                                                                                                    |  |
| Investigación     Investigación     Presupuesto     Gastos de personal     Gastos de ejecución     Resumen del presupuesto     Memoria C-T | Gastos de personal Guardar Revisar Cancelar Coste imputable * Relación con el centro * Elija una opción de la lista Y                                                                                                    |  |
|                                                                                                    | Perfil * Elija una opción de la lista Justificación de su necesidad y tareas que realizará (máximo 1000 caracteres) *                                                                                                    |  |

Deberá rellenar todos los campos que se indican, y elegir en el desplegable el **Perfil** del personal que va a ser necesario para ejecutar el proyecto, así como la **Justificación** de su necesidad. Los gastos de personal se refieren a personal de nueva contratación.

Cuando pulse "Guardar" se podrá ver en el formulario guardado los datos del personal presupuestado:

| Solicitanto                               | > Formulario        | guardado                                                              |                      |                                                                                                    |  |  |  |
|-------------------------------------------|---------------------|-----------------------------------------------------------------------|----------------------|----------------------------------------------------------------------------------------------------|--|--|--|
| Solicitante                               |                     |                                                                       |                      |                                                                                                    |  |  |  |
| Proyecto                                  | Gastos de p         | Gastos de personal                                                    |                      |                                                                                                    |  |  |  |
| Personal del equipo de<br>investigación   |                     |                                                                       | Coste                |                                                                                                    |  |  |  |
| Presupuesto                               | Seleccion           | Selección Perfil Justificación de su necesidad y tareas que realizará |                      |                                                                                                    |  |  |  |
| Gastos de personal<br>Gastos de ejecución | 0                   | Doctorado                                                             | 35.000 EUR           | Justifique la necesidad de la contratación y las tareas que realizará en el<br>marco de la propuesta. |  |  |  |
| Resumen del presupuesto                   | 0                   | Diplomado, Arquitecto Técnico o                                       | 25.000 EUR           | Justifique la necesidad de la contratación y las tareas que realizará en el                           |  |  |  |
| Eplaças da interás                        |                     |                                                                       | Añadir E             | ditar Eliminar                                                                                        |  |  |  |
| Enlaces de Interes                        |                     |                                                                       |                      |                                                                                                    |  |  |  |
| Boletín Oficial del                       | Estado              | <ul> <li>Validación de firr</li> </ul>                                | mas y certificados e | n línea                                                                                               |  |  |  |
| Agencia Española                          | de Protección de    | e Datos                                                               |                      | <ul> <li>Registro electrónico común de la AGE</li> </ul>                                              |  |  |  |
| © 2009-2020 Ministerio de                 | e Ciencia e Innovac | ión                                                                   | Propiedad Intelectu  | ual Proteccion de Datos Mapa Web Accesibilidad                                                        |  |  |  |

Si necesita cargar más personal para el proyecto, vuelva a pinchar en "Añadir".

Cuando termine, pulse en el apartado Gastos de ejecución. La pantalla que muestra la aplicación es la siguiente.

## 9.2. Gastos de ejecución

Podrá incluir el presupuesto que en Gastos de ejecución sean necesarios para la ejecución del proyecto.

| ASTERNA<br>I COMMANDIA<br>MARTICICAL |
|--------------------------------------|

| GOBIER<br>DE ESP/                                                                                    | INO MINISTERIO<br>DE CIENCIA<br>E INNOVACIÓN | AGENDA<br>2030 | Financiado por<br>la Unión Europea<br>Nec OrneratoriEU | Fecha y hora oficial: 🗠 🖉 🕑                                           |
|----------------------------------------------------------------------------------------------------|----------------------------------------------|----------------|--------------------------------------------------------|-----------------------------------------------------------------------|
| PROGRAMACIÓN CONJ                                                                                    | UNTA INTERNACIONAL 202                       | 1              |                                                        | Detección de errores   Borrador   Generar definitivo   Volver   Salir |
|                                                                                                    |                                              |                |                                                        | Último acceso;                                                        |
|                                                                                                    |                                              |                |                                                        |                                                                       |
| Proyecto Transnacional                                                                               |                                              |                |                                                        |                                                                       |
| Solicitante                                                                                          | Gastos de ejecución                          |                |                                                        |                                                                       |
| Proyecto                                                                                             |                                              |                |                                                        |                                                                       |
| Personal del equipo de<br>Investigación                                                              |                                              | Selecció       | n Tipo de gasto                                        | to Descripción Coste Imputable                                        |
| Presupuesto                                                                                          | La búsqueda no prod                          | ujo resultados |                                                        |                                                                       |
| <ul> <li>Gastos de personal</li> <li>Gastos de ejecución</li> <li>Resumen del presupuesto</li> </ul> |                                              | l              | Añadir E                                               | Editar Eliminar                                                       |
| Memoria C-T                                                                                          |                                              |                |                                                        |                                                                       |

Al pinchar en "Añadir" podrá cargar el presupuesto en los distintos conceptos de gasto:

- Adquisición de inventariable.
- Alquiler de inventariable.
- Fungible y similares.
- Mantenimiento de inventariable.
- Otros gastos.
- Viajes y dietas.

En el desplegable, deberá elegir una opción de la lista. Podrá añadir los conceptos de gasto que considere necesarios para la ejecución del proyecto y justificar su necesidad.

Cuando pulse "Guardar" se podrá ver en el formulario guardado los conceptos de gasto imputados:

| Proyecto Transnacional                                                 |        |                       |                      |                                                                                    |        |     |  |
|------------------------------------------------------------------------|--------|-----------------------|----------------------|------------------------------------------------------------------------------------|--------|-----|--|
| Solicitante                                                            | > Form | > Formulario guardado |                      |                                                                                    |        |     |  |
| Proyecto                                                               | Gastos | de ejecu              | ción                 |                                                                                    |        |     |  |
| Personal del equipo de                                                 |        |                       |                      |                                                                                    |        |     |  |
| investigación                                                          |        | Selección             | Tipo de gasto        | e gasto Descripción Coste imputable                                                |        |     |  |
| Presupuesto                                                            |        | ۲                     | Viajes y dietas      | Jescripción de viajes y dietas 3.000 EUR                                           |        |     |  |
| Gastos de personal     Gastos de ejecución     Resumen del presupuesto |        | 0                     | Otros gastos         | Descripción de la subcontratación de tareas necesarias para ejecución del proyecto | 50.000 | EUR |  |
|                                                                        |        | 0                     | Fungible y similares | Descripción material fungible 2                                                    | 18.000 | EUR |  |
| Memoria C-T                                                            |        | 0                     | Fungible y similares | similares Descripción material fungible 1 6.000 EUR                                |        |     |  |

Cuando esté todo el presupuesto cargado, podrá obtener un resumen del mismo pinchando en el apartado **Resumen del Presupuesto**.

#### 9.3. Resumen del Presupuesto

| Proyecto Transnacional                                                                  |                         |                                   |                               |              |
|-----------------------------------------------------------------------------------------|-------------------------|-----------------------------------|-------------------------------|--------------|
| Solicitante                                                                             |                         |                                   | Recuerde utilizar el boto     | ón Guard     |
| Proyecto                                                                                |                         | No utilizar los                   | botones Adelante y Atrás del  | navegad      |
| Personal del equipo de<br>investigación                                                 | Resumen del presupuesto |                                   | Los campos señalados con " so | on obligator |
| Presupuesto                                                                             |                         |                                   |                               |              |
| Gastos de personal     Gastos de ejecución     Resumen del     presupuesto  Memoria C-T | CONCEPTO                | CONCEPTO                          |                               |              |
|                                                                                         |                         | Personal                          | 60.000                        |              |
|                                                                                         |                         | Viajes y dietas                   | 3.000                         |              |
|                                                                                         |                         | Otros gastos                      | 50.000                        |              |
|                                                                                         | COSTES DIRECTOS         | Adquisición de inventariable      | 0                             |              |
|                                                                                         | COSTES DIRECTOS         | Alquiler de Inventariable         | 0                             |              |
|                                                                                         |                         | Mantenimiento de<br>Inventariable | 0                             |              |
|                                                                                         |                         | Fungible y similares              | 24.000                        |              |
|                                                                                         |                         |                                   |                               |              |

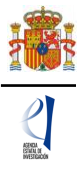

## 10. Memoria C-T

En esta convocatoria, deberá aportar la memoria científico-técnica de la propuesta a través del propio formulario de solicitud. No se va a requerir que la añada en un documento PDF independiente como en anteriores ediciones de la convocatoria.

La **Memoria C-T** consta de los siguientes apartados y subapartados, con la distribución del número de caracteres que se indica en el formulario de solicitud:

- Propuesta científica:
- o Justificación, objetivos generales y específicos e hipótesis de partida.
- Plan de trabajo y metodología.
- Distribución temporal de las tareas en relación con el consorcio internacional.
- Impacto esperado de los resultados.
- Consideraciones éticas y/o de bioseguridad (si procede).

La memoria científico-técnica del proyecto podrá cumplimentarse en el formulario en español o en inglés.

#### **10.1.** Propuesta Científica.

Al pulsar en el apartado **Memoria C-T** del formulario, la página a la que accederá será la siguiente:

| GOBIERN<br>DE ESPAI                                                                                                    | MINISTERIO<br>DE CIENCIA<br>E INNOVACIÓN                                                                                                    | Fecha y hora oficial:                                                                                                    |
|----------------------------------------------------------------------------------------------------|----------------------------------------------------------------------------------------------------|----------------------------------------------------------------------------------------------------|
| PROGRAMACION CONJU                                                                                                    | NTA INTERNACIONAL 2021                                                                                                    | Último acceso; .                                                                                                    |
| Proyecto Transnacional                                                                                                    |                                                                                                    |                                                                                                    |
| Solicitante                                                                                                    |                                                                                                    | Recuerde utilizar el botón Guardar.                                                                                                    |
| Proyecto                                                                                                    |                                                                                                    | No utilizar los botones Adelante y Atrás del navegador.                                                                                                    |
| Personal del equipo de<br>investigación                                                                                                    | Justificación, objetivos generales y espe                                                                                                    | Los campos señalados con * son obligatorios.<br>ecíficos e hipótesis de partida                                                                                                    |
| Presupuesto                                                                                                    |                                                                                                    |                                                                                                    |
| Memoria C-T                                                                                                    | Los proyectos, a lo largo de todo su ci                                                                                                    | iclo de vida incluyendo su ejecución y el impacto de sus resultados, no                                                                                                    |
| <ul> <li>Propuesta clentifica</li> <li>Justificación,<br/>objetivos generales y<br/>específicos e</li> </ul>                                                                                                    | podrán implicar actividades que directa<br>(«principio DNSH»), de acuerdo con el<br>Consejo de 18 de junio de 2020 (Regia<br>combustibles fósiles y tecnologías relaci | I o indirectamente ocasionen un perjuicio significativo al medio ambiente<br>artículo 17 del Reglamento (UE) 2020/852 del Parlamento Europeo y del<br>imento de Taxonomía) ni podrán dirigirse a aumentar la eficiencia de los<br>ionadas ni a incrementar la emisión de gases de efecto invernadero. |
| <ul> <li>específicos e<br/>hipótesis de partida</li> <li>Plan de trabajo y<br/>metodología</li> <li>Distribución temporal<br/>de las tareas en<br/>relación con el<br/>consorcio internacional</li> <li>Impacto esperado de los<br/>resultados</li> <li>Consideraciones éticas y/o<br/>de bioseguridad</li> </ul> | Justificación, objetivos generales y específicos e hipót                                                                                                    | tesis de partida (máximo 7500 caracteres) ^                                                                                                    |

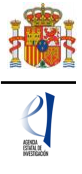

Justificación, objetivos generales y específicos e hipótesis de partida (máximo 7.500 caracteres).

Se recomienda incluir la siguiente información en el formulario:

 Justificación, novedad de la investigación, hipótesis de partida, objetivos generales del proyecto y objetivos específicos del equipo español, así como la oportunidad de llevarlos a cabo en el contexto del reto elegido. Adecuación del proyecto a la Estrategia Española de Ciencia y Tecnología y de Innovación, al programa marco de investigación e innovación Horizonte 2020 o a otra estrategia internacional en la que se enmarque.

Plan de trabajo y metodología (máximo 22.500 caracteres).

| GOBIER<br>DE ESPA                                                                                                    | NO<br>NA MINISTERIO<br>DE CIENCIA<br>E INNOVACIÓN         | Fecha y hora oficial: 🕯 📀 🌝                                                             |
|----------------------------------------------------------------------------------------------------|-----------------------------------------------------------|-----------------------------------------------------------------------------------------|
| PROGRAMACIÓN CONJU                                                                                                    | JNTA INTERNACIONAL 2021                                   | Detección de errores   Borrador   Generar definitivo   Volver   Salir  <br>Último acces |
| Proyecto Transnacional                                                                                                    |                                                           |                                                                                         |
| Solicitante                                                                                                    |                                                           | Recuerde utilizar el botón Guardar.                                                     |
| Proyecto                                                                                                    |                                                           | No utilizar los botones Adelante y Atrás del navegador.                                 |
| Personal del equipo de<br>Investigación                                                                                                    | Plan de trabajo y metodología                             | Los campos señalados con * son obligatorios.                                            |
| Presupuesto                                                                                                    | Plan de trabajo y metodologia (máximo 22500 caracteres) * |                                                                                         |
| Memoria C-T           • Propuesta clentifica           • Justificación, objetivos generales y específicos e hipótesis de paritida           • Pian de trabajo y metodología           • Distribución temporal de las tareas en relación con el consorcio internacional           • Impacto esperado de los resultados           • Consideraciones éticas y/o de bioseguridad |                                                           |                                                                                         |

Se recomienda incluir la siguiente información en el formulario:

- Descripción del plan de trabajo, diseño experimental y metodología, detallando las actividades que realizará el equipo español dentro del proyecto colaborativo transnacional. Si fuera necesario, se incluirá una evaluación crítica de las posibles dificultades de un objetivo específico y un plan de contingencia para resolverlas.
- Descripción de los medios materiales, infraestructuras y equipamientos singulares a disposición del proyecto que permitan abordar la metodología propuesta. Descripción de la infraestructura tanto de la parte española como de la parte del proyecto colaborativo internacional.
- Si se solicita ayuda para la contratación de personal, justificación de su necesidad y descripción de las tareas que vaya a desarrollar.

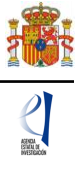

Distribución temporal de las tareas en relación con el consorcio internacional (máximo 10.000 caracteres).

| GOBIER<br>DE ESPA                                                                                                  | NO<br>NA MINISTERIO<br>DE CIENCIA<br>E INNOVACIÓN                       | Fecha y hora oficial:                                                 |
|----------------------------------------------------------------------------------------------------|-------------------------------------------------------------------------|-----------------------------------------------------------------------|
| PROGRAMACIÓN CONJ                                                                                                  | JNTA INTERNACIONAL 2021                                                 | Detección de errores   Borrador   Generar definitivo   Volver   Salir |
|                                                                                                    |                                                                         | Último acceso:                                                        |
| Proyecto Transnacional                                                                                             |                                                                         |                                                                       |
| Solicitante                                                                                                    |                                                                         | Recuerde utilizar el botón Guardar.                                   |
| Proyecto                                                                                                    |                                                                         | No utilizar los botones Adelante y Atrás del navegador.               |
| Personal del equipo de<br>Investigación                                                                            | Distribución temporal de las tareas en relación con                     | el consorcio internacional                                            |
| Presupuesto                                                                                                    | Distribución temporal de las tareas en relación con el consorcio intern | acional (máximo 10000 caracteres) *                                   |
| Memoria C-T                                                                                                    |                                                                         | ~                                                                     |
| Propuesta científica                                                                                               |                                                                         |                                                                       |
| <ul> <li>Justificación, objetivos<br/>generales y<br/>especificos e hipótesis<br/>de partida</li> </ul>            |                                                                         |                                                                       |
| <ul> <li>Plan de trabajo y<br/>metodología</li> </ul>                                                              |                                                                         |                                                                       |
| <ul> <li>Distribución<br/>temporal de las<br/>tareas en relación<br/>con el consorcio<br/>internacional</li> </ul> |                                                                         |                                                                       |

Se recomienda incluir la siguiente información en el formulario:

- Fases e hitos previstos en relación con los objetivos planteados en la propuesta, sobre la base del cronograma usado para concurrir a la convocatoria internacional.

#### **10.2.** Impacto esperado de los Resultados.

Impacto esperado de los resultados (máximo 10.000 caracteres)

| GOBIER<br>DE ESPA                                                                                                    | NO<br>NA MINISTERIO<br>DE CIENCIA<br>E INNOVACIÓN              | Fecha y hora oficial: 🕚 🕑                                     |
|----------------------------------------------------------------------------------------------------|----------------------------------------------------------------|---------------------------------------------------------------|
| PROGRAMACIÓN CONJ                                                                                                    | JNTA INTERNACIONAL 2021                                        | Detección de errores Borrador Generar definitivo Volver Salir |
|                                                                                                    |                                                                | Último acceso:                                                |
| Provecto Transnacional                                                                                                    |                                                                |                                                               |
| Solicitante                                                                                                    |                                                                | Recuerde utilizar el botón Guardar                            |
| Proyecto                                                                                                    |                                                                | No utilizar los botones Adelante y Atrás del navegador.       |
| Personal del equipo de<br>Investigación                                                                                                    | Impacto esperado de los resultados                             | Los campos señalados con * son obligatorios,                  |
| Presupuesto                                                                                                    | Impacto esperado de los resultados (máximo 10000 caracteres) * |                                                               |
| Memoria C-T                                                                                                    |                                                                | ~                                                             |
| <ul> <li>Propuesta científica</li> <li>Impacto esperado de los<br/>resultados</li> <li>Consideraciones éticas y/o<br/>de bioseguridad</li> </ul> |                                                                |                                                               |

Se recomienda incluir la siguiente información en el formulario:

- La descripción del impacto científico-técnico y socioeconómico que se espera de los resultados del proyecto, a nivel nacional e internacional.
- El plan de difusión e internacionalización de los resultados.
- Si se considera que puede haber transferencia de resultados, se deberán identificar los resultados potencialmente transferibles y detallar el plan previsto para la transferencia de los mismos.

## 10.3. Consideraciones éticas y/o de bioseguridad (si procede)

Consideraciones éticas y/o de bioseguridad (máximo 5.000 caracteres).

| GOBIERN<br>DE ESPAÑ                                                                                                    | MINISTERIO<br>DE CIENCIA<br>E INNOVACIÓN                            | Fecha y hora oficial: . 👘 🌚                                                                   |
|----------------------------------------------------------------------------------------------------|---------------------------------------------------------------------|-----------------------------------------------------------------------------------------------|
| PROGRAMACIÓN CONJUN                                                                                                    | ITA INTERNACIONAL 2021                                              | Detección de errores Borrador Generar definitivo Volver Salir                                 |
|                                                                                                    |                                                                     | Último acceso:                                                                                |
| Brownate Transnaolonal                                                                                                    |                                                                     |                                                                                               |
| Solicitante                                                                                                    |                                                                     |                                                                                               |
| Browegto                                                                                                    |                                                                     | Recuerde utilizar el boton Guardar.<br>No utilizar los botopes Adelante y Atrás del pavegador |
| Proyecto                                                                                                    |                                                                     | Los campos señalados con * son obligatorios.                                                  |
| Personal del equipo de<br>Investigación                                                                                                  | Consideraciones éticas y/o de bioseguridad                          |                                                                                               |
| Presupuesto                                                                                                    | Consideraciones éticas y/o de bioseguridad (máximo 5000 caracteres) |                                                                                               |
| Memoria C-T                                                                                                    |                                                                     | ~                                                                                             |
| <ul> <li>Propuesta científica</li> <li>Impacto esperado de los resultados</li> <li>Consideraciones éticas y/o de bioseguridad</li> </ul> |                                                                     |                                                                                               |

Se recomienda incluir la siguiente información en el formulario:

 Solo si procede para el proyecto presentado, explique en este apartado los aspectos éticos referidos a la investigación que se propone; las consideraciones, procedimientos o protocolos a aplicar en cumplimiento de la normativa vigente, así como las instalaciones y las preceptivas autorizaciones de las que dispone para la ejecución del proyecto.

Una vez que haya cumplimentado los campos de texto correspondientes a la memoria científico-técnica:

- ✓ Se recomienda comprobar en el borrador de su solicitud que dichos campos de texto se han completado correctamente.
- ✓ Si utiliza un sistema de copiar y pegar texto para cumplimentar los campos de la memoria científico-técnica, se recomienda utilizar un editor de texto plano tipo *bloc de notas*, por ejemplo, con el fin de evitar trasponer caracteres especiales o no reconocibles.

#### 11. Finalización de la solicitud

Una vez haya cumplimentado la última parte de la solicitud, es recomendable que proceda nuevamente a comprobar que su solicitud está libre de errores, pulsando en el botón "Detección de errores", del menú situado en la parte superior derecha de la pantalla:

| Proyecto Transnacional |                                                                     |
|------------------------|---------------------------------------------------------------------|
| Solicitante            | Guía de errores                                                     |
| Proyecto               |                                                                     |
| Personal del equipo de | 🛚 Datos del Investigador/a Principal >>                             |
| investigación          | <ul> <li>El campo 'Resumen del CV.' es obligatorio.</li> </ul>      |
| Presupuesto            | <ul> <li>El campo 'Justificación' es obligatorio.</li> </ul>        |
| Memoria C-T            | Datos del proyecto >>                                               |
|                        | El campo 'Retos' es obligatorio.                                    |
|                        | La fecha de inicio del proyecto no podrá ser anterior al 01/01/2021 |
|                        |                                                                     |

De esta manera se comprueba automáticamente si todos los campos obligatorios de la solicitud se han rellenado. Corrija todos los campos que le indique la detección de errores hasta que encuentre que la solicitud está correctamente cumplimentada.

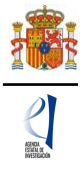

Este botón de "Detección de errores" le informa de los campos obligatorios que no están cumplimentados o campos que no cumplen con la validación de la aplicación de solicitud (por ejemplo, un NIF con un formato no válido). El/la IP, así como el/la RL son los responsables de que la información introducida en la aplicación de solicitud sea la correcta.

#### **11.1.** Generar borrador

Al pinchar en "**Borrador**", se puede obtener un PDF de la solicitud final, antes de proceder al cerrado de ésta. Este documento estará acompañado de una marca de agua que le hará saber que corresponde a un documento en estado de **Borrador** de su solicitud.

Supervise atentamente el PDF que se le abrirá en la pantalla para detectar de forma fácil los fallos que pudieran existir, ya que la detección de errores sólo le asegurará que el dato obligatorio está cumplimentado, pero no le asegura que ese dato sea el correcto. Si encuentra algún error, vaya a la parte de la aplicación en donde se rellenó ese campo, para rectificarlo.

Es imprescindible que se compruebe antes que el PDF del Borrador contiene toda la información correcta que se quiere presentar.

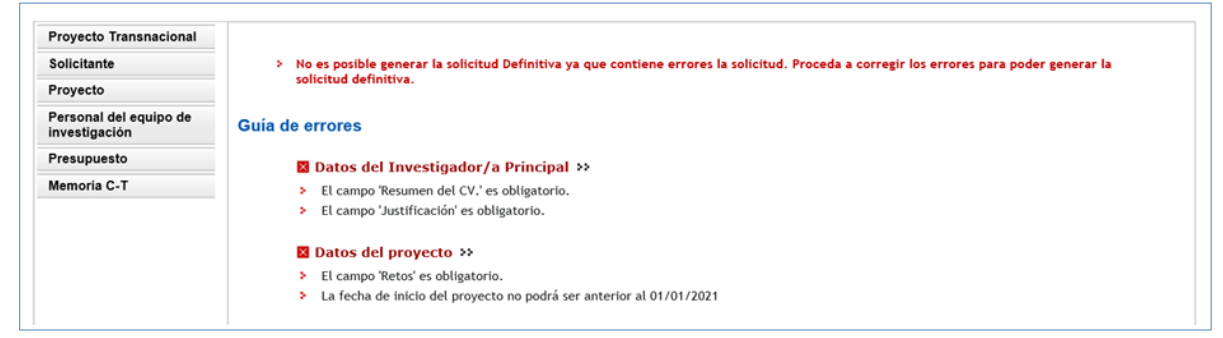

## 11.2. Generar definitivo

Cuando se haya asegurado de que el PDF del **Borrador de la solicitud** está correcto, será el momento de pinchar en "**Generar definitivo**".

| Proyecto Transnacional                  |                                                                                         |  |  |  |
|-----------------------------------------|-----------------------------------------------------------------------------------------|--|--|--|
| Solicitante                             | Guía de errores                                                                         |  |  |  |
| Proyecto                                |                                                                                         |  |  |  |
| Personal del equipo de<br>investigación | Su solicitud está libre de errores, podrá Generar Definitivo si lo desea.               |  |  |  |
| Presupuesto                             |                                                                                         |  |  |  |
| Memoria C-T                             |                                                                                         |  |  |  |
| Enlaces de interés                      |                                                                                         |  |  |  |
| <ul> <li>Boletín Oficial de</li> </ul>  | l Estado   Validación de firmas y certificados en línea   DNI electrónico               |  |  |  |
| <ul> <li>Agencia Español</li> </ul>     | a de Protección de Datos • CERES • Registro electrónico común de la AGE                 |  |  |  |
| © 2009-2020 Ministerio d                | e Ciencia e Innovación Propiedad Intelectual Proteccion de Datos Mapa Web Accesibilidad |  |  |  |

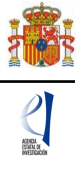

La aplicación de solicitud le mostrará las siguientes pantallas de aviso y confirmación:

| Generar Definitivo                               |                                                                                                    |
|--------------------------------------------------|----------------------------------------------------------------------------------------------------|
| Una vez realizada la SOLICITUD                   | DEFINITIVA usted no podrá hacer modificaciones adicionales. Asegúrese de que todos los datos introducidos su |
| borrador de su solicitud. Usted d                | ebería examinar dicha versión mínuciosamente antes de realizar la SOLICITUD DEFINITIVA.                      |
|                                                  |                                                                                                    |
|                                                  | Solicitud definitiva Cancelar                                                                                |
|                                                  | Solicitud definitiva Cancelar                                                                                |
|                                                  | Solicitud definitiva Cancelar                                                                                |
| Enlaces de interés                               | Solicitud definitiva Cancelar                                                                                |
| Enlaces de interés<br>Boletín Oficial del Estado | Solicitud definitiva Cancelar      Validación de firmas y certificados en línea      DNI electrónico         |

| General Definitivo                                                     |                                                                                                    |
|------------------------------------------------------------------------|----------------------------------------------------------------------------------------------------|
| IMPORTANTE: Una vez realizada l<br>introducidos son correctos y de que | a SOLICITUD DEFINITIVA usted no podrá hacer modificaciones adicionales. Asegúrese de que todos los datos<br>la solicitud esta completa. |
| * Si presiona SOLICITUD DEFINITIVA                                     | usted no podrá hacer modificaciones adicionales.                                                                                        |
| * Si presiona CANCELAR podrá revis                                     | ar de nuevo su solicitud y realizar las modificaciones que estime oportunas.                                                            |
|                                                                        |                                                                                                    |
|                                                                        | Solicitud definitiva Cancelar                                                                                                    |
| Enlaces de interés                                                     | Solicitud definitiva Cancelar                                                                                                    |
| Enlaces de interés  Boletín Oficial del Estado                         | Solicitud definitiva     Cancelar     Validación de firmas y certificados en línea     DNI electrónico                                  |

**IMPORTANTE:** Una vez haya pinchado en el botón "**Solicitud definitiva**", todos los datos que se han introducido en la solicitud no podrán ser modificados.

Una vez haya pinchado en "**Solicitud definitiva**", le aparecerá un fichero PDF en el que no se verá la marca de agua de **Borrador**. Este será el documento de solicitud que se cargue en el módulo de firma electrónica de la solicitud.

En este documento, se consignarán la firma original del/de la IP (que podrá ser electrónicamente, para lo cual es necesario un certificado digital válido; o bien de forma convencional manuscrita) y del resto de los componentes del equipo de investigación, de conformidad con el Artículo 9.5 de la convocatoria.

| Su solicitud se ha hecho definitiva. Puede des                                                                                                    | cargarla desde el botón "ver Solicitud Definitiva".                                                                                                    |
|----------------------------------------------------------------------------------------------------|----------------------------------------------------------------------------------------------------|
| Recuerde que puede firmar la solicitud electrónicamente,<br>Solicitud' disponible en esta pantalla o desde el enlace di<br>solicitud a la persona que ostente la representación legal | para ello es necesario un certificado válido. Podrá acceder a la aplicación de "firmar solicitud", pinchando desde el botón "Firma<br>ponible en nuestra sede del Ministerio de Ciencia e Innovación. No obstante, podrá hacerio de modo convencional, entregando la<br>de la entidad solicitante. |
| Su representante legal, deberá acceder a la aplicación de                                                                                                    | 'firmar solicitud', disponible en nuestra sede del Ministerio de Ciencia e Innovación, para firmar y registrar su solicitud.                                                                                                    |
|                                                                                                    |                                                                                                    |
|                                                                                                    | Var Collebid Paffolkus Elmar Callebid                                                                                                    |
|                                                                                                    | Ver Solicitud Definitiva Firmar Solicitud                                                                                                    |
|                                                                                                    | Ver Solicitud Definitiva Firmar Solicitud                                                                                                    |
| Enlaces de interés                                                                                                    | Ver Solicitud Definitiva Firmar Solicitud                                                                                                    |
| Enlaces de interés  Boletín Oficial del Estado                                                                                                    | Ver Solicitud Definitiva     Firmar Solicitud     Validación de firmas y certificados en línea     ONI electrónico                                                                                                    |

Una vez firmado por todos los miembros del equipo de investigación, el documento de **Solicitud definitiva** se pondrá a disposición del/de la Representante Legal de la entidad solicitante, junto con toda la documentación del proyecto, para su verificación, y guarda y custodia.

El/la IP que ha rellenado los datos de la solicitud, no será quien presente la solicitud. Una vez ha generado su **Solicitud definitiva**, será el momento de que el/la IP pase a informar al RL de la entidad solicitante que se le ha enviado electrónicamente la solicitud para su visado

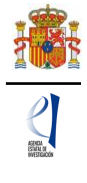

y para que proceda a la firma de ésta y su registro electrónico si considera que todo está correcto.

Se puede acceder a la aplicación de "Firmar Solicitud" pinchando en el botón correspondiente desde la misma pantalla de la aplicación, o bien desde la aplicación FIRMA-Registro de Solicitudes, disponible en sede electrónica del ministerio:

|                                                                 | MINISTERIO<br>DE CIENCIA, INNOVACIÓN |                                                                                 |                                                                                                    | Fecha y hora oficial: 📀                                                                                      |
|-----------------------------------------------------------------|--------------------------------------|---------------------------------------------------------------------------------|----------------------------------------------------------------------------------------------------|----------------------------------------------------------------------------------------------------|
| 1001                                                            | T UNEVERSIONDES                      | 2030                                                                            |                                                                                                    |                                                                                                    |
| FIRMA ELECTRÓNICA                                               |                                      |                                                                                 |                                                                                                    | Salir    Guía de firma                                                                                       |
|                                                                 |                                      |                                                                                 |                                                                                                    | Último Acceso: Es su primer acceso                                                                           |
| Inicio<br>Registro                                              | > Registro                           |                                                                                 |                                                                                                    |                                                                                                    |
| Documentos Entidad en<br>Convocatoria<br>Realizar test de firma | Para mostrar/o                       | cultar la ayuda sobre e                                                         | sta pantalla, haga clic aquí <u>? AYUDA</u>                                                                                                    |                                                                                                    |
|                                                                 | Búsqueda de r                        | egistros de documentad                                                          | ión                                                                                                    |                                                                                                    |
|                                                                 | Referenc                             | ia                                                                              |                                                                                                    |                                                                                                    |
|                                                                 | Subprogr                             | ama                                                                             |                                                                                                    | V                                                                                                    |
|                                                                 | Año                                  |                                                                                 | 2020 🗸                                                                                                    |                                                                                                    |
|                                                                 | Estado d                             | el registro                                                                     | Todas 🗸                                                                                                    |                                                                                                    |
|                                                                 | INFORMAC<br>y el estad<br>del plazo  | CIÓN: El filtro por defec<br>o del registro. Recuerd<br>asignado para la preser | to muestra las peticiones del año en curso. Tiene<br>e que en los procesos de registro de justificacione<br>tación de la justificación correspondiente.                                                                                                    | la opción de utilizar los filtros para cambiar el año<br>s el Año es el que corresponde a la fecha de inicio |
|                                                                 | Buscar                               |                                                                                 |                                                                                                    |                                                                                                    |
|                                                                 | Listado de Re                        | egistros de documen                                                             | tación                                                                                                    |                                                                                                    |
|                                                                 | Inicia                               | ir proceso de firma                                                             | Selección         Referencia         Descripción         Fect           Image: Second state of the second state of the second stat | o Ver documentos Desbloquear                                                                                 |
|                                                                 |                                      |                                                                                 |                                                                                                    |                                                                                                    |

https://sede.micinn.gob.es/firmarsolicitud/

# FIRMA Y REGISTRO DE LA SOLICITUD POR EL/LA RL

#### 12. Alta del/de la RL de la entidad en el Registro Unificado de Solicitantes (RUS)

El/la Representante Legal de la entidad solicitante será responsable de todo lo que se declare y presente en la solicitud y deberá firmarla electrónicamente, por lo que antes de eso, deberá asegurarse de que está dado de alta en el Registro Unificado de Solicitantes (RUS) y la entidad a la que representa, en el Sistema de Entidades (SISEN) del ministerio.

- Si ya está dado de alta como Representante Legal en el RUS podrá acceder o bien mediante sus claves, o bien mediante certificado electrónico válido, para comprobar que toda la información es correcta y está actualizada.
- Si no está registrado/a como Representante Legal de la entidad en el Registro Unificado de Solicitantes (RUS), deberá acceder a esta dirección electrónica para darse de alta:

#### https://sede.micinn.gob.es/rus/

En la siguiente pantalla puede encontrar un manual de usuario de RUS para ayudarle a darse de alta.

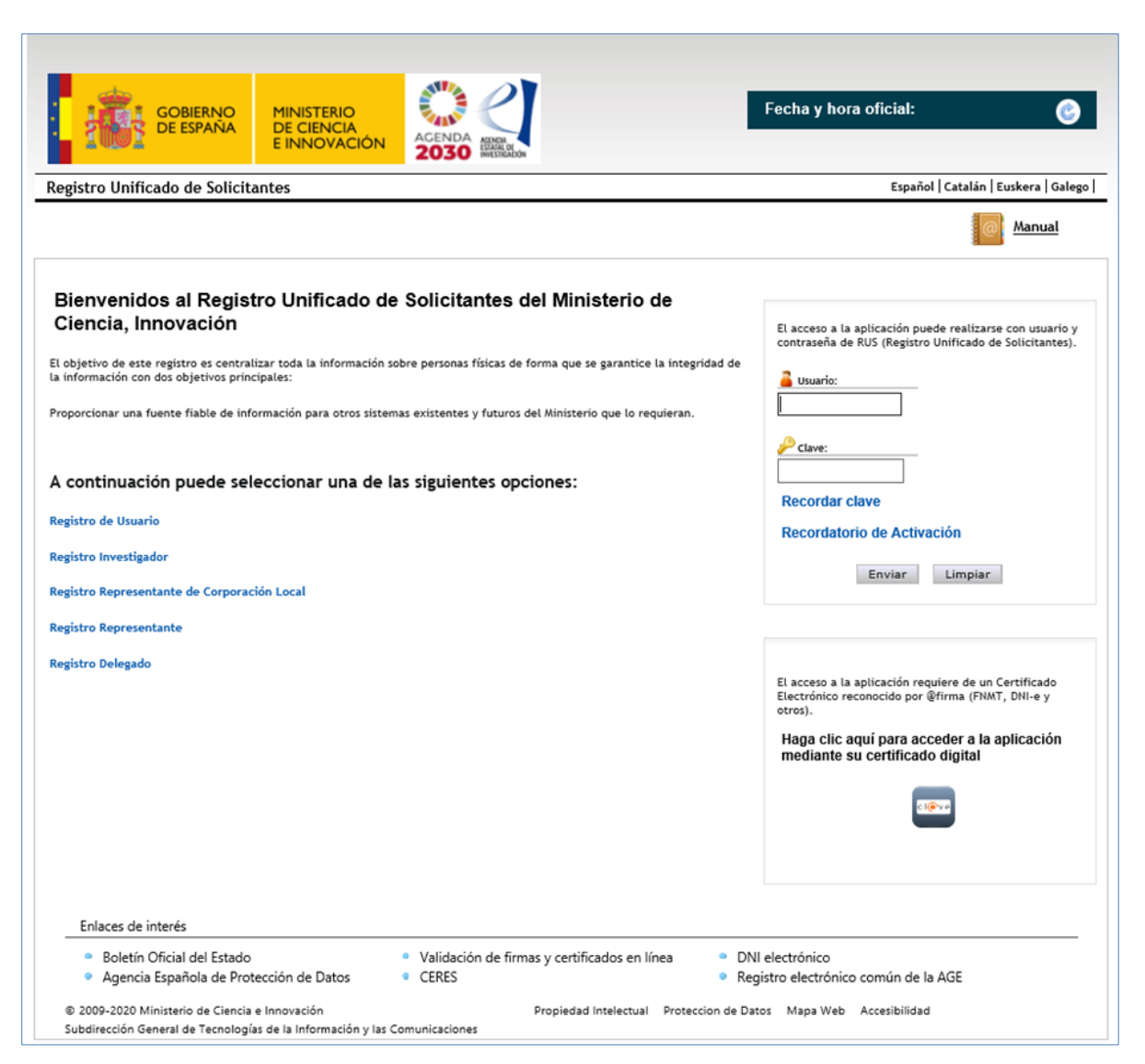

Para ello, inicialmente, deberá disponer de un certificado digital electrónico válido y darse de alta en la opción **Registro Representante**, una de las opciones que encontrará en el menú de la parte izquierda de la pantalla.

Al mismo tiempo, la entidad solicitante, beneficiaria de las ayudas en esta convocatoria, y a la que pertenece el/la Representante Legal, deberá estar dada de alta en el Sistema de Entidades (SISEN).

- Si ya está dado de alta como Representante Legal en el SISEN, puede acceder mediante certificado electrónico válido para comprobar que toda la información es correcta y está actualizada.
- Si el/la Representante Legal no está asociado a la entidad que representa o la entidad no ha sido dada de alta en el Registro de Entidades, podrán realizarse estas gestiones desde la página web del Sistema de Entidades que tiene esta dirección electrónica: https://sede.micinn.gob.es/AdministracionEntidades/

Esta página web sólo es accesible con Certificado Electrónico Digital.

Si tiene que realizar la gestión de alta en SISEN como Representante Legal de una entidad, deberá cumplimentar la información requerida en la página web y entregar para un visado posterior los siguientes documentos:

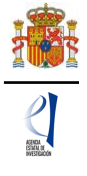

- Documento acreditativo del poder o representación como Representante Legal.
- Documento de estatutos.
- Documento de escrituras.

Una vez comprobado que la documentación enviada es la correcta, desde el ministerio se le facilitarán las claves de entrada al SISEN.

Solamente podrá visar, firmar y registrar electrónicamente una solicitud un/a Representante Legal dado de alta en el RUS y en el SISEN y que represente legalmente a la entidad solicitante.

En todo caso, deberá cerciorarse de que toda la información de RUS y SISEN es correcta, con el fin de proceder adecuadamente en el visado, firma y registro electrónico de la solicitud.

#### 13. Módulo de Firma y Registro

Si usted es el/la RL de la entidad que presenta una solicitud de ayuda a la convocatoria PCI2021 y precisa firmar y registrar la solicitud realizada por el/la IP correspondiente, podrá hacerlo desde la siguiente dirección electrónica: https://sede.micinn.gob.es/firmarsolicitud, correspondiente a la aplicación de FIRMA-Registro de Solicitudes, disponible en sede electrónica del ministerio, accediendo con un certificado digital o DNI Electrónico válido o con un usuario y clave reconocidos en el módulo de firma electrónica.

|                                                                          | de Electrónica<br>erio de Ciencia, Innovación y Universidades |
|--------------------------------------------------------------------------|---------------------------------------------------------------|
| INICIO PROCEDIMIENTOS V                                                  | MIS EXPEDIENTES MIS NOTIFICACIONES AYUDA                      |
| Inicio / FIRMA - Registro de Solicitudes                                 | 5                                                             |
| FIRMA - Registro de Solicitudes                                          | tro de Solicitudes                                            |
|                                                                          | FIRMA - Registro de Solicitudes                               |
| ল্লী Manual del usuario para Firma<br>ল্বী Configuración del equipo para | a Firma y Registro (pdf 1.4 MB)                               |

Puede descargar el Manual de usuario para darse de alta en el módulo de firma de solicitudes y el Manual de configuración del equipo para proceder a la firma de la solicitud.

| GOBERNO<br>DE ESPANA | MINISTERIO<br>DE CIENCIA, INNOVACIÓN<br>Y UNIVERSIDADES                                                                                | ACENDA<br>2030                                                                                                    |                                                                                                    | Fecha y hora oficial:                                                                                                    |
|----------------------|----------------------------------------------------------------------------------------------------|----------------------------------------------------------------------------------------------------|----------------------------------------------------------------------------------------------------|----------------------------------------------------------------------------------------------------|
| FIRMA ELECTRÓNICA    |                                                                                                    |                                                                                                    |                                                                                                    | Español   Catalán   Euskera   Galego                                                                                                    |
| Δεςειο               | Acceso<br>El acceso a "f<br>vías siguiente<br>> Usuario y<br>> Cl@ve: Pla<br>Procedimient<br>> Para realit<br>descargas<br>> Una vez a | irma y Registro Electrónico" o<br>s:<br>contraseña del sistema de Sistem<br>itaforma de identificación y aute<br>o electrónico de firma:<br>zar el proceso de firma, deberá t<br>de Autofirma y siga las instrucc<br>coeda con su usario y contraseña | del Ministerio de Ciencia, Innova<br>na Unificado de Solicitantes (RUS).<br>entificación del Ministerio de Funcior<br>tener instalado el componente de <b>Au</b><br>iones que se explican en la <b>Guía de</b><br>, dispondrá de un sistema que le per | nción puede hacerlo mediante una de las tres<br>nes Públicas.<br><b>utofirma</b> que se puede obtener de la <b>página de</b><br>firma.<br>rmitirá realizar una prueba de firma para |
|                      | Introduzca su                                                                                                    | usuario y contraseña:                                                                                                    |                                                                                                    |                                                                                                    |
|                      | Usuario:<br>Contraseña:                                                                                                    |                                                                                                    |                                                                                                    |                                                                                                    |
|                      | Acceda a trav                                                                                                    | és de Cl@ve                                                                                                    | Acceder Limpiar                                                                                                    |                                                                                                    |
|                      |                                                                                                    | 3(FY)                                                                                                    |                                                                                                    |                                                                                                    |
|                      |                                                                                                    |                                                                                                    |                                                                                                    |                                                                                                    |

# SIGLAS y ACRÓNIMOS

- CV/CVA: «Curriculum Vitae»/Abreviado.
- CVE: Carpeta Virtual de Expedientes (también Facilit@).
- FORD: Fields of Research and Development.
- I+D+i: Investigación, desarrollo e innovación.
- IP: investigador/a principal.
- MCIN: Ministerio de Ciencia e Innovación.
- NABS: Nomenclature for the Analysis and Comparison of Science Budgets and Programmes.
- ORCID: Open Researcher and Contributor ID.
- RL: persona que ostenta la representación legal de la entidad.
- RUS: Registro Unificado de solicitantes.
- SISEN: Sistema de Entidades.
- WOS: Web of Science.